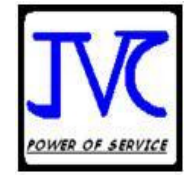

JVC Academy

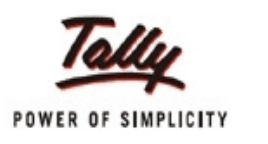

1

# Tally For Educational Institutions

## USER Manual

Tally For Educational Institution Version 3.62 Build 2 User Manual

**Developed & Designed by: - JVC ACADEMY** 

B-449, IIIrd Floor, Nehru Ground, N.I.T. Faridabad Haryana. India – 121006.

M.NO:9873005680, 9891311334

HELPLINE:-0129- 2410140

Email Id- jvcacademy@gmail.com

help.jvc@gmail.com

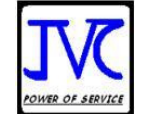

### Index

| S.No. |       |       | Particulars                                  | Page |
|-------|-------|-------|----------------------------------------------|------|
| 1     |       |       | Introduction                                 | 4    |
| 2.    |       |       | Products                                     | 4    |
| 3.    |       |       | System Requirements                          | 4    |
| 3A    |       |       | How to Start With TFEI                       | 5    |
| 4.    |       |       | Enabling JVC School Gateway                  | 9    |
| 5.    |       |       | Feature of Fee Module                        | 10   |
|       | 5(1)  |       | School Management                            | 10   |
|       |       | 5(1)a | Enable Student Fee Module                    | 10   |
|       |       | 5(1)b | Enable Student Photo                         | 11   |
|       |       | 5(1)c | Enable Fine Module                           | 11   |
|       |       | 5(1)d | Enable List Of Bank Name                     | 11   |
|       |       | 5(1)e | Enable Document Scan                         | 11   |
|       | 5(2)  |       | Features of Student Admin Module             | 11   |
|       |       | 5(2)a | Change Maximum Students                      | 11   |
|       |       | 5(2)b | Enable Colors in Student Master              | 11   |
|       |       | 5(2)c | Enable Prefix & Suffix in Admission Number   | 11   |
|       |       | 5(2)d | Enabling Mailing Name in Reports             | 12   |
|       |       | 5(2)e | Shoe Students With Class                     | 12   |
|       |       | 5(2)f | Show Father's name in Students List          | 12   |
|       | 5(3). |       | Transport Module                             | 12   |
|       |       | 5(3)a | Enable Transport Dashboard                   | 12   |
|       |       | 5(3)b | Enable Multi Location                        | 12   |
| 6.    |       |       | Advance                                      | 12   |
|       |       | 6(1)a | Fee Module                                   | 13   |
|       |       | 6(1)b | Enable Quick Mode Receipt                    | 14   |
|       |       | 6(1)c | Enable Fee Bill Students With Class          | 14   |
|       |       | 6(1)d | Enable Security Deposits                     | 14   |
|       |       | 6(1)e | Enable Multiple Concession in Student Master | 14   |
|       | 6(2)  |       | Library Module                               | 14   |
|       |       | 6(2)a | Features of Library Module                   | 14   |
|       | 6(3)  |       | Transport Module                             | 14   |
|       |       | 6(3)a | One Way Transport                            | 14   |
|       |       | 6(3)b | Enable Transport Fee According to Bus Stop   | 14   |
|       |       | 6(3)c | Enable Multiple Transport Slabs              | 14   |
|       | 6(4)  |       | Student Admin Module                         | 14   |
|       |       | 6(4)a | Enable Quick Master                          | 14   |
|       | 6(5)  |       | Advance Feature                              | 15   |
|       |       | 6(5)a | Enable Auto Manual Voucher Number            | 15   |
|       |       | 6(5)b | Use Standard Structure For All Students      | 15   |
| -     |       |       | JVC SCHOOL GATEWAY                           | 16   |
| 1.    | 7(4)  |       | Configuration in School Company Master       | 1/   |
|       | 7(1)  |       | Basis Of School Accounting                   | 1/   |
|       | 7(2)  |       | Type Of Fee                                  | 18   |
| 0     | 7(3)  |       | Mactor                                       | 18   |
| ō.    |       | Q(1)~ | To Croate A Class                            | 10   |
|       |       | 0(1)a | To Create a Class Section                    | 10   |
|       |       | 0(2)0 | TO Create a Class Section                    | 19   |

|     |       |        | NOWER OF SERVICE                                            |    |
|-----|-------|--------|-------------------------------------------------------------|----|
|     | 8(2)  |        | Category                                                    | 20 |
|     | - ( ) | 8(2)a  | Fee Concession                                              | 20 |
|     |       | 8(2)b  | Other Category                                              | 21 |
|     | 8(3)  |        | Transport Slab                                              | 21 |
|     |       | 8(3)a  | Transport                                                   | 21 |
|     |       | 8(3)b  | Bus Number                                                  | 22 |
|     | 8(4)  |        | Student Master                                              | 22 |
|     | 8(5)  |        | School Fine                                                 | 25 |
| 9.  |       |        | Transaction voucher                                         | 26 |
|     | 9(1)  |        | School Fee Bill Voucher                                     | 26 |
|     | 9(2)  |        | Fee Receipt                                                 | 28 |
|     | 9(3)  |        | Cheque Bounce                                               | 29 |
| 10. |       |        | REPORT                                                      | 29 |
|     | 10(1) |        | Student Status                                              | 29 |
|     |       | 10(1)a | Student Information                                         | 30 |
|     |       | 10(1)b | Active Student                                              | 30 |
|     |       | 10(1)c | List Of Left Student                                        | 30 |
|     |       | 10(1)d | Student Class Wise Report                                   | 31 |
|     |       | 10(1)e | New Admission                                               | 32 |
|     |       | 10(1)f | Merit Student                                               | 32 |
|     |       | 10(1)g | Gender Dashboard                                            | 33 |
|     |       | 10(1)h | Gender Report                                               | 33 |
|     |       | 10(1)  | Religion Dashboard                                          | 33 |
|     |       | 10(1)j | Religion Report                                             | 34 |
|     | 10(2) |        | Fee Report                                                  | 34 |
|     |       | 10(2)a | Outstanding Report                                          | 34 |
|     |       | 10(2)a | Default list\School Outstanding                             | 35 |
|     |       | 10(2)b | Student Ledgers                                             | 35 |
|     |       | 10(2)c | Class Wise Outstanding                                      | 35 |
|     |       | 10(2)d | Student Wise Outstanding                                    | 35 |
|     | 10(3) |        | Other Report                                                | 36 |
|     |       | 10(3)a | Other Category Report                                       | 36 |
|     |       | 10(3)b | Annual Tuition Fee Certificate/Tuition Fee Certificates U/S | 36 |
|     |       |        | 80c of I. Tax Act.                                          |    |
|     |       | 10(3)c | Birthday List                                               | 37 |
|     |       | 10(3)d | School Leaving Certificate                                  | 37 |
|     |       | 10(3)e | School Dashboard                                            | 38 |
|     |       | 10(3)f | Cibbling Register                                           | 38 |
|     | 10(4) |        | Transport Report                                            | 38 |
|     |       | 10(4)a | Bus Student List                                            | 38 |
|     |       | 10(4)b | Bus Dashboard                                               | 39 |
|     |       |        | Daily Collection                                            | 39 |
|     |       |        | Short Keys                                                  | 40 |

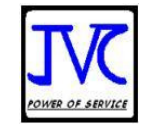

### **1. Introduction**

TALLY FOR EDUCATIONAL INSTITUTIONS (TFEI) is a Micro Vertical Solution (MVS). It is developed on Tally.ERP9 platform by JVC ACADEMY with guidance of TALLY SOLUTION PVT. LTD. It uses Tally.ERP9 as front end and backend.

It is started on April 2009 and now it is being used by more then 50 schools and colleges all over the India.

#### 2. Products

TFEI SILVER – SINGLE USER

TFEI GOLD – MULTI USER

### 3. System Requirements

3A. TFEI SILVER requires TALLY.ERP9 series version 3.61 be installed on machine. Minimum hardware required for TFEI SILVER is Pentium processor with 1 GB of ram and 80 GB of hard disk.

3B. TALLY GOLD system TALLY.ERP.9's version 3.61 working conditions are following:

- 1. server Core 2 Duos with 4GB of RAM and 210GB of hard disk
- 2. Client Pentium processor with 1GB of RAM and 80GB of hard disk

#### **3(A). How to start with TFEI**

#### (A) FIRST TIME

To Start TFEI FIRST TIME INSTALLATION on machine please follow these steps.

(i) Download TFEI.TCP file from www.jvctally.webs.com to the Tally.ERP9 folder.

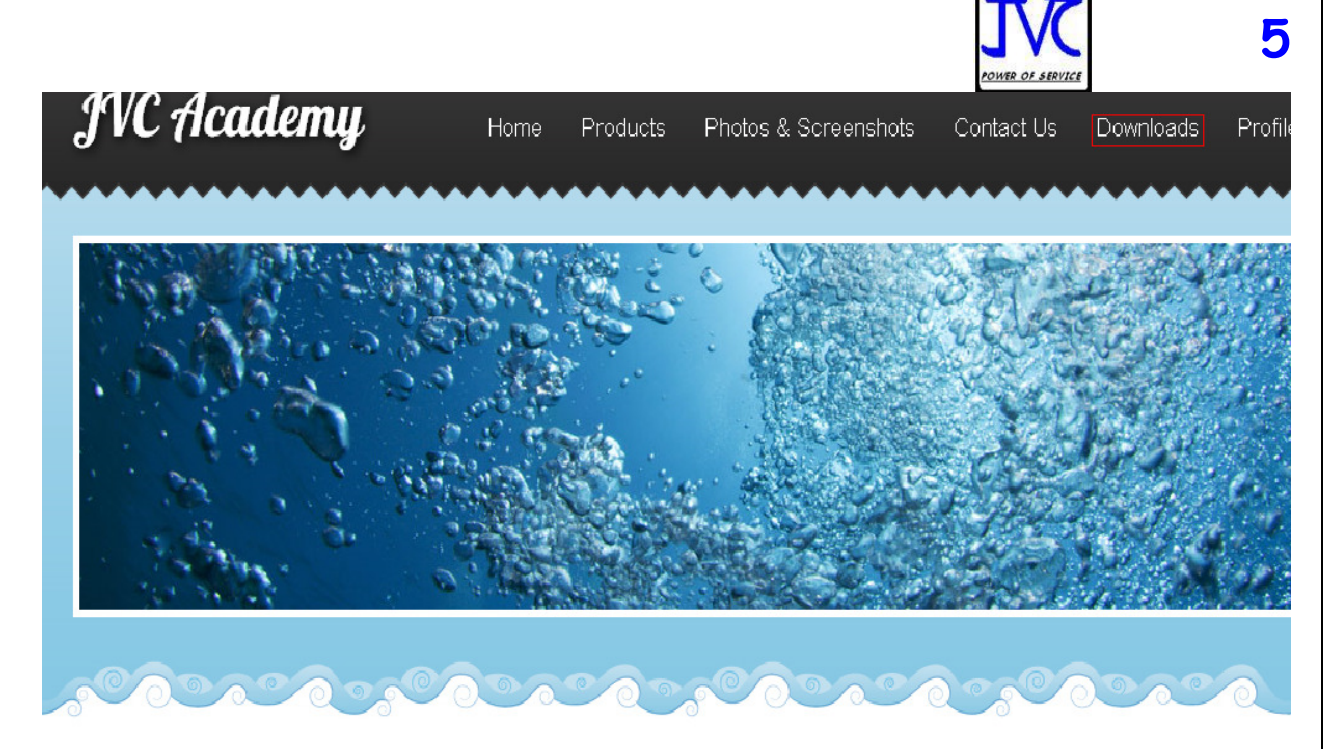

#### Welcome To JVC-Tally

#### Recent Forum Posts

Fig. 3a(1)

This is the home page of JVC ACADMY now click on the download option and you will get the below screen.

(In Case Link is not working . Please Copy and paste think in your Browser Address)

#### **Tally Document Organizer**

Click Link below for Tally Document Organizer Presentation

Presentation Tally Document Organizer Build 15.pdf

Click link below for Tally Document Organizer Manual

Tally Organiser Mannual Build 15.pdf

#### **Tally For School Presentation**

final school presentation.zip

#### Tally for School Version 3.6 Build1

Tally for Schools Version 3.6 Build 1

Tally for Schools Version 3.6 Build 1(TCP Link)

#### Installation Procedure for Tally for School

1). Download the zip file

#### Fig.3a(2)

Go to the Tally For School Version 3.6 Build 1 TCP file and download it.

#### Recent Photos

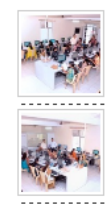

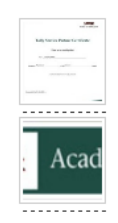

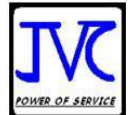

6

Downloads - JVC Academy

#### **Tally Document Organizer**

Click Link below for Tally Document Organizer Presentation

÷

Presentation Tally Document Organizer Build 15.pdf

Click link below for Tally Document Organizer Manual

Tally Organiser Mannual Build 15.pdf

#### **Tally For School Presentation**

final school presentation.zip

#### Tally for School Version 3.6 Build1

Tally for Schools Version 3.6 Build 1 Tally for Schools Version 3.6 Build 1(TCP Link)

#### Installation Procedure for Tally for School

1). Download the zip file.

#### Fig. 3a(3)

This TCP file will appear in your download folder, you have to copy this file in TALLY.ERP9 folder. Then after you can use this file.

| Address 🗁 D:\TALLY.ERP_9                                                                                                    |                                    |                                              |                                 |
|----------------------------------------------------------------------------------------------------|------------------------------------|----------------------------------------------|---------------------------------|
| File and Folder Tasks                                                                                                    | BackUp                             | Data                                         | Lang                            |
| Make a new folder<br>Publish this folder to the<br>Web<br>Share this folder                                                         | messages                           | Austha<br>Adobe Acrobat Document<br>1,294 KB | tally.dmp<br>DMP File<br>310 KB |
| Other Places 📚                                                                                                    | tallycfg.tsf<br>TSF File<br>245 KB | tdlfunc<br>Text Document<br>1 KB             | TCP File<br>208 KB              |
| <ul> <li>Local Disk (D:)</li> <li>My Documents</li> <li>Shared Documents</li> <li>My Computer</li> <li>My Network Places</li> </ul> |                                    |                                              |                                 |
| Details 🛞                                                                                                    |                                    |                                              |                                 |
| TALLY.ERP_9<br>File Folder<br>Date Modified: Today,<br>September 11, 2012, 10:44 AM                                                 |                                    |                                              |                                 |
| Fig. 3a(4)                                                                                                    |                                    |                                              |                                 |

| Opening TFS.tcp                                             |                                                                                                    |
|-------------------------------------------------------------|----------------------------------------------------------------------------------------------------|
| You have chosen to open                                     | heading a state of the state of the state of |
| TFS.tcp which is a: tcp File from: http://jvctally.webs.com | A                                                                                                    |
| What should Firefox do with this file?                      |                                                                                                    |
| O gpen with Browse                                          |                                                                                                    |
| Save File                                                   |                                                                                                    |
| Do this automatically for files like this from now on.      |                                                                                                    |
| OK Cancel                                                   |                                                                                                    |

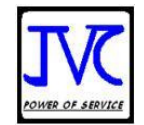

2. Now **Tally.ERP 9** users can upload the customized TCP programs from the Web Control Centre. To achieve this facility, user need to create a configuration pack and deploy it across sites belonging to an account uploading the customized TCP program files is a simple and easy task and the updates are dynamic. Please refer **CBD for Account TDLs** for more details.

#### OR

#### (A)Attach the TFEI.TCP file in Tally.ERP 9 as Local TDLs

#### a. Using Tally.ini

- i. Open Tally.ERP 9 folder
- ii. Open Tally.ini file
- iii. Include TDL filename and save

#### b. Using F12 Configuration

i. From Gateway of Tally menu Select F12:Configure Screen→

- ii. Select the option product & features
- iii. Press F4: Local TDLs on button bar
- iv. Add the file name with directory path

#### (B)Now Start Tally.ERP9

| Gateway of Tally                                                      |
|-----------------------------------------------------------------------|
|                                                                       |
| Masters                                                               |
| Accounts Info.<br>Inventory Info.<br>Quic K Setup                     |
| Transactions                                                          |
| Accounting Vouchers<br>InvenTory Vouchers                             |
| Utilities                                                             |
| Imp <b>O</b> rt of Data<br>Ba <b>N</b> king                           |
| Audit                                                                 |
| Audit & Compliance                                                    |
| Reports                                                               |
| Balance Sheet<br>Profit & Loss A/c<br>Stock Summary<br>Ratio Analysis |
| Display<br>Multi Account Printing                                     |
| Quit                                                                  |
|                                                                       |
|                                                                       |
|                                                                       |

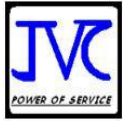

i. Press F12 to go configuration

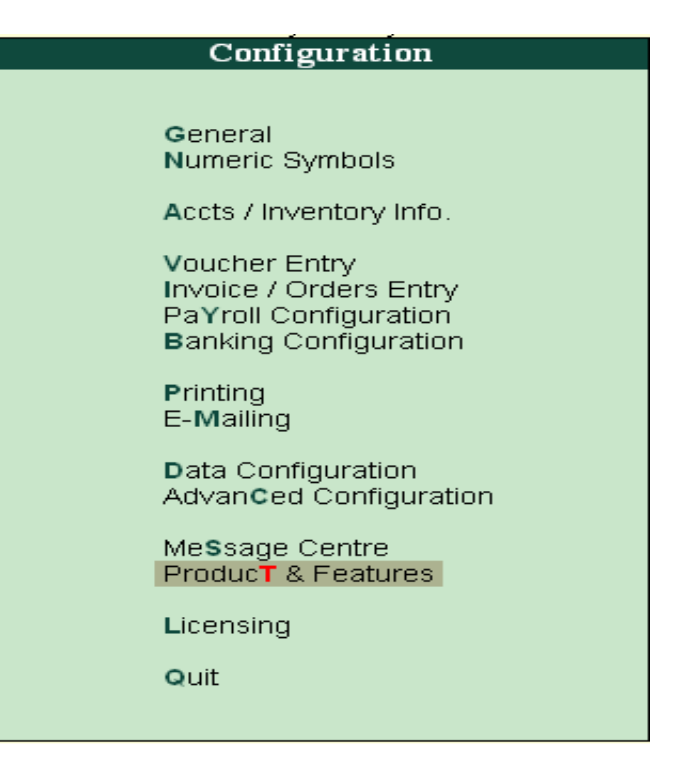

ii. Press F4 to go the ProducT & Features

|                                          | Ţ  | DL Configuration |
|------------------------------------------|----|------------------|
| Load TDLs on startup                     | ?Υ | /es              |
| List of TDLs to preload on Tally startup |    | TFEI.TCP         |
|                                          |    |                  |

The Process of Installation is complete.

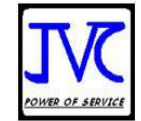

### 4. Enabling JVC School Gateway

To start with Tally for Schools first Go to Gateway of Tally in Tally.ERP9. Press F11 $\rightarrow$  Company Features  $\rightarrow$  School Management

| Company Features              |
|-------------------------------|
|                               |
| School Management             |
| Accounting Features           |
| Inventory Features            |
| S <b>T</b> atutory & Taxation |
| Audit Features                |
| TaLly.NET Features            |
| Add- <b>o</b> n Features      |
| Quit                          |
|                               |

Tally MAIN --> JVC School Gateway --> Company Features

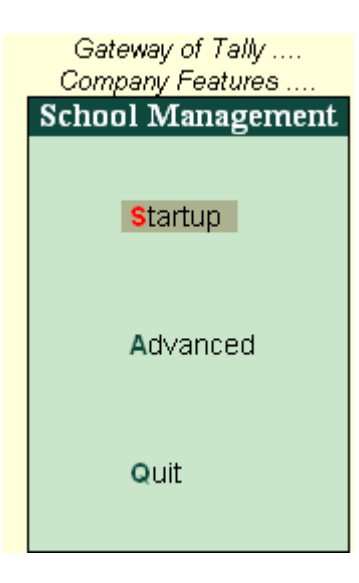

Tally MAIN --> Gateway of Tally --> Company Features --> School Management

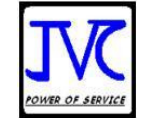

### **5.Features of Fee Module**

#### 5(1) School Management:-

|  | $\boldsymbol{\mathcal{C}}$ |  |
|--|----------------------------|--|
|  |                            |  |
|  |                            |  |
|  |                            |  |
|  |                            |  |

| cti | <u>School Management</u><br>Enable Student Fee Module<br>Enable Student Photo<br>Enable Fine Module<br>Enable List of Bank Name<br>Enable Document Scan                                                      | ??????                                  | Yes<br>No<br>No<br>No<br>No |
|-----|----------------------------------------------------------------------------------------------------|-----------------------------------------|-----------------------------|
|     | Student Admin Module                                                                                                    |                                         |                             |
|     | Change Maximum Students<br>Enable Colours in Student Master<br>Enable Prefix and Sufix in Admission Number<br>Use Mailing Name in Reports<br>Show Student With Class<br>Show Father Name at List of Students | ??????????????????????????????????????? | No<br>No<br>No<br>No<br>No  |
|     | Transport Module                                                                                                    |                                         |                             |
|     | Enable Transport Dash Board                                                                                                    | ?                                       | No                          |
|     | Multi Location                                                                                                    |                                         |                             |
|     | Enable Multi Location                                                                                                    | ?                                       | No                          |

#### 5(1)a. Enable Student Fee Module→ Yes

 $\rightarrow$  Please Note that First Three Account Heads are Reserved for following Heads.

- 1. First for Tuition Fee (Under Group Direct Income) or any other name as you like.
- 2. Second is Your Transport Head (Under Group Direct Income)
- 3. Third is Caution Money or Security Deposits you receive from Your Students to be refunded later on.

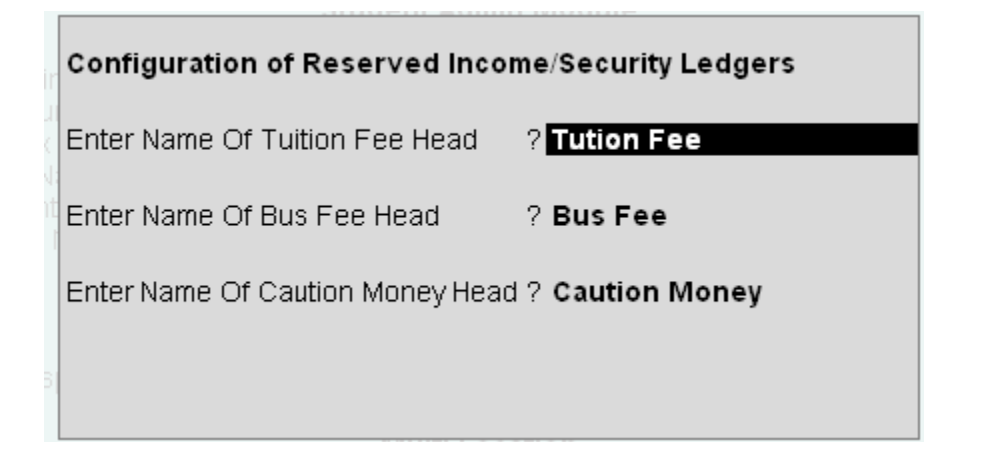

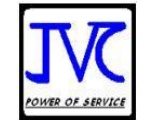

**5(1)b.** Enable student photo $\rightarrow$  To have students photo in Reports and Student Masters. Type Y = Yes

**5(1)c.** Enable Fine Module  $\rightarrow$  To Enable Fine at the time of receipt. Please make a Ledger under Group Direct Income and Type "Fine" in Ledger Notes. The Menu will appear at School Gateway.

**5(1)d.** Enable List of Bank Names  $\rightarrow$  It will Enable List of Bank Names at the time of FEE Receipt.

5(1)e. Enable Document Scan  $\rightarrow$  you want to scan the student document with student ledger.

#### 5(2).Features of Student Admin Module

**5(2)a.** Change maximum Students  $\rightarrow$  Default Maximum Students in a Class is 40. You can change for your school.

**5(2)b.** Enable Colors in Student Master  $\rightarrow$  on Yes Student Master Screen will show Colors.

**5(2)c.** Enable Prefix and Suffix in Admission Number  $\rightarrow$  on Yes -> It will prompt for prefix and suffix and then Display on Student Master entry at Admission Number.

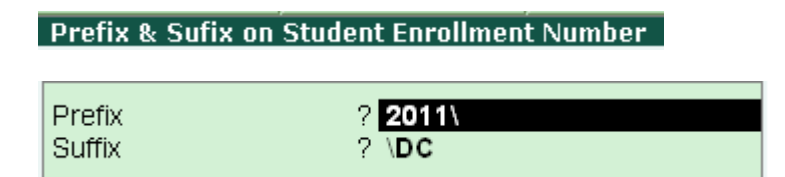

. **5(2)d.** Enable Mailing Name in Reports  $\rightarrow$  on Yes -> It will Print Student Name entered in Student Master Mailing Name Field. Otherwise, Student Name Displayed at Ledger List.

**5(2)e.** Show Student with Class  $\rightarrow$  on Yes -> It will prompt Student Name with class at List of students at all screens.

**5(2)f.** Show Father's Name at List of students  $\rightarrow$  on Yes -> It will prompt Student Name with class and Father's Name at List of students at all screens.

### 5(3). Transport Module

**5(3)a.** Enable Transport Dashboard  $\rightarrow$  If you have different types of Transports like Auto, Small Buses and Large Buses then You should enable it for Transport

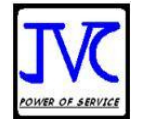

Buses so that You can enter Different seating capacity in front of Bus Number and You will get a Transport Dashboard report. If you have no transport then set it to NO

**5(3)b.** Enable Multi Location  $\rightarrow$  If you have different schools and you want to maintain All school Data in a Tally Single Company. Then Set it to Yes. It will enable a New Field at Class as "Print Name".

### 6. ADVANCED

| 📕 Tally. ERP 9                                            |                                                   |              |           |                             |                                            |             |                   |                   |                               |   |
|-----------------------------------------------------------|---------------------------------------------------|--------------|-----------|-----------------------------|--------------------------------------------|-------------|-------------------|-------------------|-------------------------------|---|
| P: Print                                                  | E: Export                                         | M: E-Mail    | O: Upload | Shop                        | <u>G</u> : Language                        | K: Keyboard | K: Control Centre | H: Support Centre | H: Help                       | 1 |
| Advanced TFEI                                             | ,                                                 |              |           |                             |                                            |             |                   |                   | Ctorl + M                     | ł |
|                                                           |                                                   |              |           |                             |                                            |             |                   |                   |                               |   |
|                                                           |                                                   |              |           | Fe                          | e Module                                   |             |                   |                   |                               |   |
| Selection Of Ledg                                         | jers For Separate                                 | Fee Bill     |           |                             |                                            |             |                   |                   | ? No                          |   |
| Enable Quick Mo<br>Enable Fee Bill -<br>Enable Security D | de Receipt<br>Student with Class<br>Deposit       | ant Master   |           |                             |                                            |             |                   |                   | ? No<br>? Yes<br>? No<br>? No |   |
| Allow Direct Incon<br>Allow User Config                   | ne in Fee Receipt<br>ured Refrences               | STIL MIASLET |           |                             |                                            |             |                   |                   | ? No<br>? No<br>? No          |   |
|                                                           |                                                   |              |           | Libr                        | ary Module                                 |             |                   |                   |                               |   |
| Enable Library M                                          | odule                                             |              |           |                             |                                            |             |                   |                   | ? No                          |   |
|                                                           |                                                   |              |           | Trans                       | port Module                                |             |                   |                   |                               |   |
| Enable One Way<br>Enable Tpt. Fee a<br>Enable Multiple T  | Transport<br>according to Bus S<br>ransport Slabs | itop         |           |                             |                                            |             |                   |                   | ? No<br>? No<br>? No          |   |
|                                                           |                                                   |              |           | Student                     | Admin Module                               |             |                   |                   |                               |   |
| Enable Quick Ma                                           | ster                                              |              |           |                             |                                            |             |                   |                   | ? No                          |   |
|                                                           |                                                   |              | (Note: T) | Advan<br>hese Options shouk | iced Features<br>d be Activated Only in Ne | ew Company) |                   |                   |                               |   |
| Enable Auto Man<br>Use Standard Str                       | ual VCH Number<br>ucture for all Stude            | ents         |           |                             |                                            |             |                   |                   | ? No<br>? No                  |   |

### ADVANCED

#### Fee Module:-

**6(1)a.** Features of separate Fee Module:- Selection of Ledgers for Separate Bills  $\rightarrow$  This feature will enable One Extra Fee Bill for the Ledgers You want. Like if you have Transport Account Separate. Then you can use this option. On yes, the below Screen appears. You can Choose More than one Ledger here.

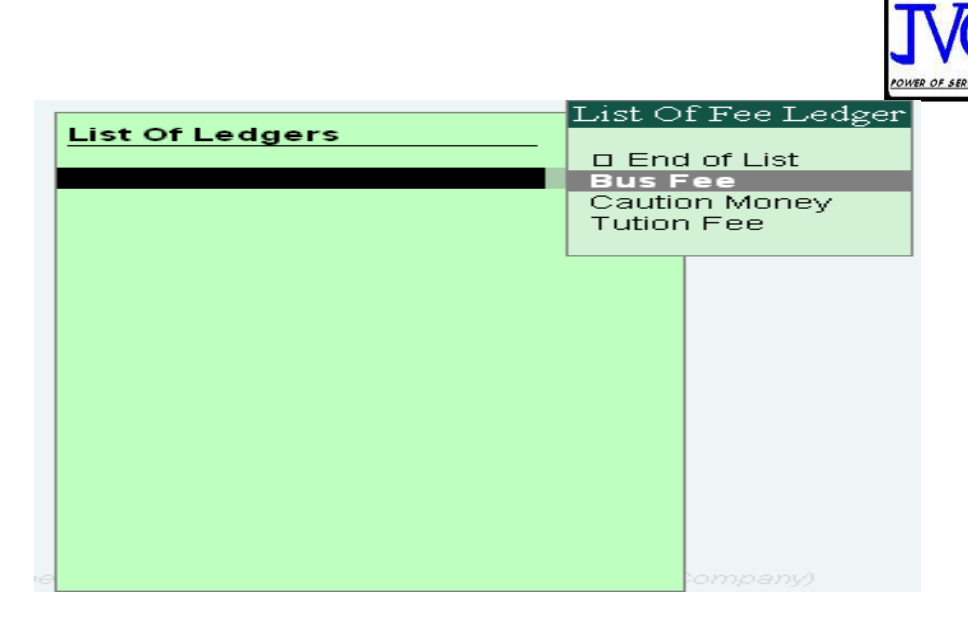

Configuration of Ledgers as Separate Bill

6(1)b. Enable Quick Mode Receipt→ It will enable Quick Receipt and not allow used to alter any amount of Fee Receipt.

**6(1)c.** Enable Fee Bill Student with Class  $\rightarrow$  At the Fee Bill Auto generation of a Student it will ask for student Class first and a List of students in the selected Class will be appeared.

**6(1)d.** Enable Security Deposits  $\rightarrow$  It will turn on the Security details of a Student.

**6(1)e.** Enable Multiple Concession in Student Masters  $\rightarrow$  If School is having Fee Concession Type as Percentage as well as Amount then it will facilitate selection of any-one method.

#### **Library Module**

6(2)a. Features of Library Module: -

To enable this feature Please make a Separate data base of Books.

#### **Transport Module**

**6(3)a.** Enable One Way Transport  $\rightarrow$  If Your School Policy allow you to Charge One way transport from Students travelling Either From Home to School or From School to Home. This option is set to Yes.

**6(3)b.** Enable Transport Fee according to Bus Stop  $\rightarrow$  This features allows to make manual entry of Transport fee of every student as decided by each Bus Stop.

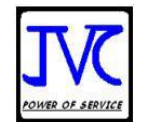

**6(3)c.** Enable Multiple Transport Slabs:- In this feature you can create different slab according to bus stop.

### **Student Admin Module**

**6(4)a.** Enable Quick Master  $\rightarrow$  To make Student Entry faster you can skip some Data Entry of Students at the time of Rush. On yes Following Screen will appear

|   | u      |
|---|--------|
| ? | No     |
| ? | No     |
|   | ?<br>? |

### **Advance features**

**6(5)a.** Enable auto Manual Voucher Number:- In this feature you can manage your voucher number by yourself or automatically.

6(5)b. Use Standard Structure for all Student:- This feature for those schools in which most of the students having same fee structure. And if it is once activated then it will not be disable.

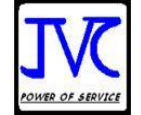

### JVC School Gateway

| JVC School Gateway    |  |
|-----------------------|--|
|                       |  |
| Audit                 |  |
| Audit & Compliance    |  |
|                       |  |
| Masters               |  |
| CLass                 |  |
| CAtegory              |  |
| Transport             |  |
| Student Master        |  |
| 30000171116           |  |
| Transactions/Vouchers |  |
| Fee Bill              |  |
| SEprate Fee Bill      |  |
| Fee Receipt           |  |
| CheQue Bounce         |  |
| Reports               |  |
| StUdent Status        |  |
| Fee RePorts           |  |
| Other Reports         |  |
| TraNsport Reports     |  |
| Utilities             |  |
| Gateway of Tally      |  |
| Quit                  |  |
|                       |  |
|                       |  |
|                       |  |
|                       |  |

#### **School Gateway**

From this menu you can handle your whole Tally for school. To go to Gateway of Tally, Select Gateway of Tally.

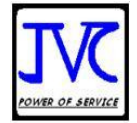

### 7. Configuration in School Company Master

Now Press Alt + F3 From School Gateway  $\rightarrow$  Alter.

| School Gateway                          |
|-----------------------------------------|
| Company Info.                           |
| Select Company                          |
| SHut Company                            |
| Create Company<br>Create Group Company  |
| Alter                                   |
| Change <b>T</b> ally∀ault               |
| SPlit Company Data<br>Backup<br>Restore |
| Quit                                    |

Below Screen will be display after you go to Alter Company Info

| 📕 Tally. ERP 9                                                                   |                                      |                                   |           |                                                                              |                                                                                       |                                                           |                                                                                                    |
|----------------------------------------------------------------------------------|--------------------------------------|-----------------------------------|-----------|------------------------------------------------------------------------------|---------------------------------------------------------------------------------------|-----------------------------------------------------------|----------------------------------------------------------------------------------------------------|
| P: Print                                                                         | E: Export                            | M: E-Mail                         | O: Upload | Shop                                                                         | <u>G</u> : Language                                                                   | K: Keyboard                                               | <u>K</u> : Control Centre <u>H</u> : Support Centre <u>H</u> : I                                                                                              |
| Company Alterati                                                                 | on                                   |                                   |           |                                                                              |                                                                                       |                                                           |                                                                                                    |
| Name                                                                             | : De                                 | emo School                        |           |                                                                              |                                                                                       |                                                           |                                                                                                    |
|                                                                                  | Mai                                  | ling & Contact Details            |           |                                                                              |                                                                                       | Company                                                   | Details                                                                                                    |
| Mailing Name<br>Address                                                          | :De<br>:                             | mo School                         |           | Currency Sy<br>Maintain<br>Financial Ye<br>Books begin                       | mbol<br>ar from<br>ning from                                                          | : Rs.<br>: Accounts with<br>: 1-4-2011<br>: 1-4-2011      | Inventory                                                                                                    |
|                                                                                  |                                      |                                   |           |                                                                              |                                                                                       | Security                                                  | Control                                                                                                    |
| Statutory complian<br>State<br>PIN Code<br>Telephone No.<br>Mobile No.<br>E-Mail | nce for : Inc<br>: De<br>:<br>:<br>: | lia<br>Ihi<br>ute Backup Dataile  |           | Use Security<br>(Enable Secu<br>Name of A<br>Password<br>Repeat<br>Use Tally | y Control<br>Irity to avail Tally. NET<br>Administrator<br>Password<br>Audit Features | ? Yes<br><i>Features</i> )<br>: ram<br>:<br>? Yes<br>? No |                                                                                                    |
| Enchle Auto Deck                                                                 |                                      | ato Dackap Detans                 |           | Disanow upen                                                                 |                                                                                       |                                                           |                                                                                                    |
| Enable Auto Back                                                                 | up : No                              |                                   |           |                                                                              |                                                                                       | Education                                                 | nstitutes                                                                                                    |
|                                                                                  |                                      |                                   |           | Used for<br>Basis Of Sc<br>Type Of Fee<br>Fee Conces                         | hool Fee Accounting<br>sion Method                                                    | 7 Schools<br>9? Accrual<br>7 Ouaterly<br>7 Both           | Fee Cocession Method Both Cocession As Argunt                                                                                                    |
| Base Currency Sy<br>Formal Name<br>Number of Decima<br>Is Symbol SUFFIXE         | rmbol<br>al Places<br>D to Amounts   | : Rs.<br>: Rupees<br>: 2<br>7 Yes |           | Base Currency In                                                             | formation                                                                             | Show<br>Put a<br>Decin                                    | Concession As Arribuint<br>Concession As Percentage<br>Amounts in Mi<br>SPACE between Amount and Symbol 7 Yes<br>hal Places for Printing Amounts in Words : 2 |

Here select your basis of school from the table which will when we blank the spaces **Accrual OR Cash.** 

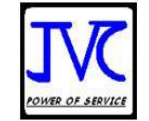

#### 7a.Basis of School Accounting:-

**1. Accrual:** - Means Income is generated as soon as student get admitted in the school irrespective of its receipt or not.

**2.** Cash: - Means as soon as school receives Cash/Cheque it will be posted to Income and Expenditure account of school.

**7b.**Type of Fee: - Means time Schedule of Fee payment i.e. Quarterly, Bi Monthly, Semester, Yearly

**7c.**Fee Concession Method: - It can be By Percentage or By Amount. If both methods are there select both.

After filling detail save it. Or Press Ctrl +A

### **Working with JVC School Masters**

#### 8. Master

8(1)a. To create a class:-

JVC School Gateway  $\rightarrow$  Class  $\rightarrow$  Create.

| Class Creation                 |                              |                              |                              | S                            | chool Den                    | no Data-D                    | ummy                         |                              |                              |                              |                              | Ctrl + N                     | Ч× |
|--------------------------------|------------------------------|------------------------------|------------------------------|------------------------------|------------------------------|------------------------------|------------------------------|------------------------------|------------------------------|------------------------------|------------------------------|------------------------------|----|
| Name<br>(alias)                | : <b>12A</b>                 |                              |                              |                              |                              |                              |                              |                              |                              |                              |                              |                              |    |
| Fee Ledgers                    | April                        | Мау                          | June                         | July                         | Aug                          | Sept                         | Oct                          | Nov                          | Dec                          | Jan                          | Feb                          | Mar                          |    |
| Tution Fee<br>Bus Fee          | 1,500.00                     | 1,500.00                     | 1,500.00                     | 1,500.00                     | 1,500.00                     | 1,500.00                     | 1,500.00                     | 1,500.00                     | 1,500.00                     | 1,500.00                     | 1,500.00                     | 1,500.00                     |    |
| Bus Fee<br>Paupir Fund<br>Fine | 550.00<br>3,000.00<br>250.00 | 550.00<br>3,000.00<br>250.00 | 550.00<br>3,000.00<br>250.00 | 550.00<br>3,000.00<br>250.00 | 550.00<br>3,000.00<br>250.00 | 550.00<br>3,000.00<br>250.00 | 550.00<br>3,000.00<br>250.00 | 550.00<br>3,000.00<br>250.00 | 550.00<br>3,000.00<br>250.00 | 550.00<br>3,000.00<br>250.00 | 550.00<br>3,000.00<br>250.00 | 550.00<br>3,000.00<br>250.00 |    |

You can Type Name of class in the above format or you can also Type X / X-A/X-B etc

Now, please enter the fees structure of above class.

If Fee Structure of Class is same then you can Create Class in fast Mode.

8(1)b. To create a class section:-

School Gateway  $\rightarrow$  class  $\rightarrow$  create (fast mode)

| Class Info |          |
|------------|----------|
| create     |          |
| Display    |          |
| Alter      |          |
| Fast Mode  |          |
| ALter      |          |
| Quit       |          |
|            |          |
|            |          |
|            | Accept ? |

Now, select the class for which you want to make section, and in the next field type the name of section. When you accept the form a new class will be generated of the typed name with the same structure present in the selected class.

| Class Alteration<br>Name : Class-x<br>(alias) : | A                  |          | Demo for Schools |          |
|-------------------------------------------------|--------------------|----------|------------------|----------|
| Is Passout class ? N<br>Fee Ledgers             | o<br>April         | July     | Oct              | Jan      |
| Tuition Fee<br>Bus Fee                          | 1,200.00           | 1,200.00 | 1,200.00         | 1,200.00 |
| Caution Money<br>Admission Fees                 | 500.00<br>1,500.00 | 1,500.00 | 1,500.00         | 1,500.00 |

Like this, you can create n number of classes and their sections and also you can separate the fees structure of class and its section.

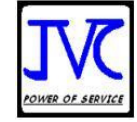

#### 8(2). Category:-

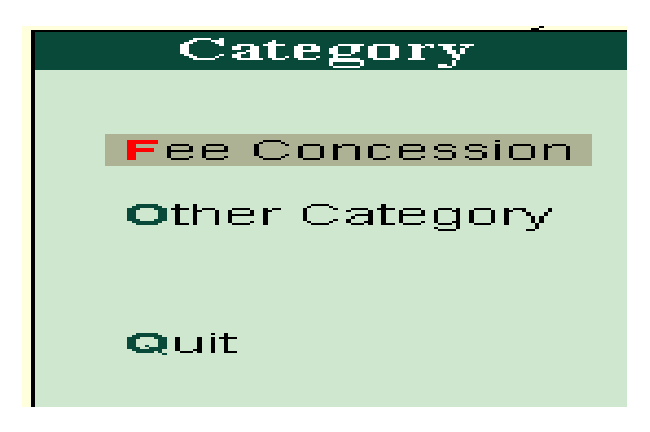

In this you can see two items

#### 8(2)a. Fee Concession: -

It is used to create the all fee concession as percentage. Or As Amount

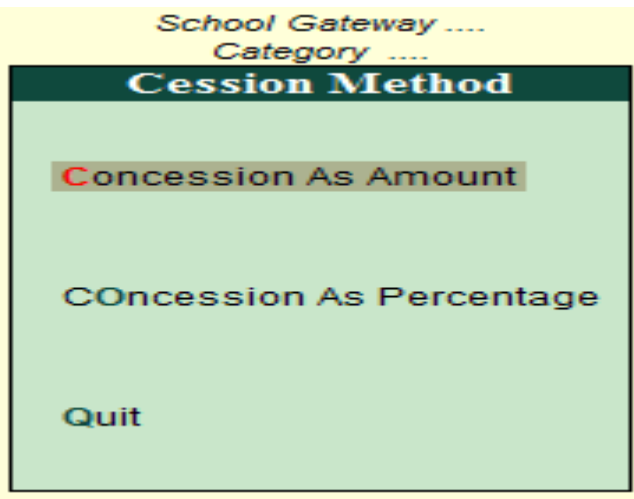

#### **Concession as Amount**

|    | Concession in Amount    |
|----|-------------------------|
|    | S.No. Amount            |
|    | 1. 100                  |
|    | 3. 200                  |
| Co | ncession As Percentage  |
| 5  | Concession in %         |
|    | Sr. No. % of Concession |
| 4  | 1. 50%                  |
|    | 2. 10%<br>3. 20         |
|    |                         |

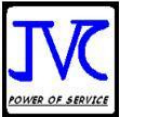

8(2)b. Other Category: - It is used to create the categories of your school.

|    | Other Category |
|----|----------------|
| 1. | Ews            |
| 2. | General        |
| 3. | Merit          |
| 4. | NA             |

Like this you can create n number of categories.

#### 8(3).Transport Slab:-

| Transport Slab |
|----------------|
| Transport      |
| Bus Number     |
| Quit           |

In this you can see two items

8(3)a. Transport: - You can define your Bus Fee according to their distance Slabs.

You can define Monthly fee at slab Amount.

If you are Charging 1, 1.5,2, 3 Months Fee then You can define for each quarter. It will be multiplied at Transport fee of Student.

i.e. if Your Monthly fee is Rs300/- p.m. and You want to Charge 1.5. Months fee for Ist quarter. Then, write Rs.300/- in Slab Amount and 1.5 in First Quarter. The Transport Fee for the Ist quarter will be Rs.450/-

and Similarly you can define fee for each quarter.

|                              |                                  |        | POWER OF SERVICE |            |
|------------------------------|----------------------------------|--------|------------------|------------|
| Transport Slab Creation/Al   | teration                         |        |                  | Ctrl + M 🗙 |
| Enable Tpt. Fee according to | ) Bus Stop                       |        |                  | ? No       |
| Slab-1                       | Fbd                              | 450.00 |                  |            |
| Slab-2                       | Fbd 2                            | 500.00 |                  |            |
| Slab-3                       | Ballabgarh                       | 550.00 |                  |            |
| Slab-4                       | Sec-37 Fbd                       | 450.00 |                  |            |
| Slab-5                       | Charmwood Village                | 600.00 |                  |            |
| Slab-6                       | Green Field Colony               | 500.00 |                  |            |
| Slab-7                       | Sec-55 Fbd                       | 400.00 |                  |            |
| Slab-8                       | Sohna Pali                       | 500.00 |                  |            |
| Slab-9                       | Badarpur Border                  | 450.00 |                  |            |
| Slab-10                      | Dabua Colony                     | 550.00 |                  |            |
| Please define your fees of   | f transport for Individual stude | ent    |                  |            |
| Quarter -1                   | Monthly 1                        |        |                  |            |
| Quarter - 2                  | Monthly 1                        |        |                  |            |
| Quarter - 3                  | Monthly 1                        |        |                  |            |
| Quarter - 4                  | Monthly 1                        |        |                  |            |

In this you get option of transport fee Bus Stop Wise, disabling this option you are defining the fees distance wise.

Now, it will prompt you to enter bus fee individually in student master of every student.

**8(3)b.** Bus Number: - It is used to create Bus Numbers of buses running for your school.

| s Number |
|----------|
|          |
|          |
|          |
|          |
|          |

Like this you can create n number of Bus Numbers.

8(4). Student Master:- This is the next feature of transport slab.

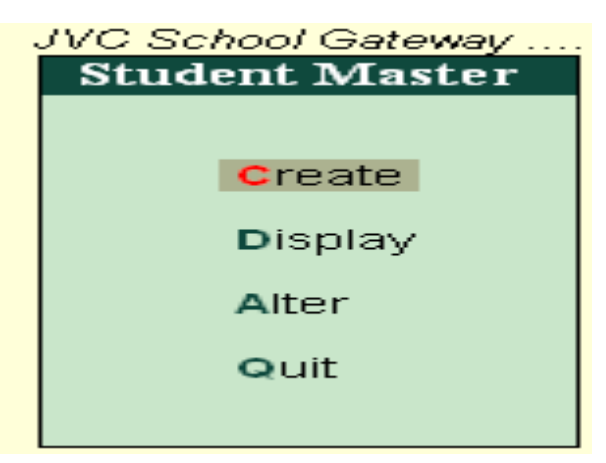

in this option you get the below screen in which you have to fill all the information of student.

TT

|                                         |                          |                  |                                    |                  |                 | JVC             | 22 |
|-----------------------------------------|--------------------------|------------------|------------------------------------|------------------|-----------------|-----------------|----|
| Student Master C                        | reation                  |                  | Demo for Sch                       | ools             |                 | Ctrl + M ×      |    |
| Admission Number :<br><i>(alias</i> ) : | : 2727 Student Name      | : Salman         | Name                               | : 2727-SALMAN    |                 |                 |    |
| Under : XII-A                           |                          |                  |                                    |                  |                 | Mailing Details |    |
|                                         | Student Information      |                  | <u>Mothe</u><br>Mother's Name      | er & Father Info | Name<br>Address | SALMAN          |    |
| Religion :                              | Muslim                   |                  | Mother Mobile No                   | D. :             | Address         |                 |    |
| Gender<br>Blood Group                   | : Male<br>: O Positive   |                  | Father's Name<br>Eather Occupation | :<br>in :        | State           | : Delhi         |    |
| Class                                   | XII-A                    |                  | Offical Address                    | :                | PIN Code        | : 110005        |    |
| Section :                               | : A<br>- 2727            |                  |                                    |                  |                 |                 |    |
| Date of Birth                           | 2727<br>27-Dec-1965      |                  |                                    |                  |                 |                 |    |
| Date of Admission                       | : 1-May-2012             |                  |                                    |                  |                 |                 |    |
| Date of Leave                           | •                        |                  |                                    |                  |                 |                 |    |
| Category                                | Ews                      |                  |                                    |                  |                 |                 |    |
| Merit Student :                         | No                       |                  |                                    |                  |                 |                 |    |
| Class Admitted to : :                   | 0                        |                  |                                    |                  |                 |                 |    |
| Bus Number                              | Bus-1                    |                  |                                    |                  |                 |                 |    |
| Student Remarks                         |                          |                  |                                    |                  |                 |                 |    |
|                                         |                          |                  |                                    |                  |                 |                 |    |
|                                         |                          |                  |                                    |                  |                 |                 |    |
|                                         |                          |                  |                                    |                  |                 |                 |    |
| Location of Student Photo:              | : D:\share\demo Data\sch | ool Student Imag | e\BHAVYE-MITTA                     | L-150x150.jpg    |                 |                 |    |
| - Formats Supported                     | d are BMP and JPEG       |                  |                                    |                  |                 |                 |    |

----

Create: - It is used to create a student as shown.

Below is fee structure of student.

|                     |            | Name Of Student is | 1-Krishen Kumar An | d class of Student is I) | < |
|---------------------|------------|--------------------|--------------------|--------------------------|---|
|                     |            |                    |                    |                          |   |
| Fee Ledgers         | April      | July               | Oct                | Jan                      |   |
|                     |            |                    |                    |                          |   |
| Tuition Fee         | 2,400.00   | 2,400.00           | 2,400.00           | 2,400.00                 |   |
| Bus Fee             | 300.00     | 300.00             | 300.00             | 300.00                   |   |
| <b>Caution Mone</b> | y 500.00   |                    |                    |                          |   |
| Admission Fee       | s 1,500.00 | 1,500.00           | 1,500.00           | 1,500.00                 | N |
| Laboratory Fe       | e 300.00   | 300.00             | 300.00             | 300.00                   | 4 |
| Total               | 5,000.00   | 4,500.00           | 4,500.00           | 4,500.00                 |   |

From this you can decide fees of every student individually.

#### Side Buttons:-

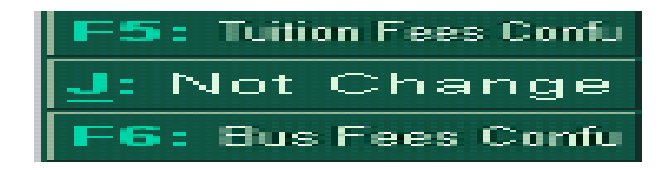

F5: - It is used to give fee concession to student. When you click on this button the following screen open.

|                      |          |            | POWER OF SERVICE |
|----------------------|----------|------------|------------------|
|                      |          |            |                  |
|                      |          |            |                  |
| Fee Concession Ca    | teau     | orv        |                  |
|                      | 3 ·      | <u>. y</u> |                  |
| Financial Mon Catego | ury 💠    | 10         |                  |
| Q - 1                | - ?      | Yes        |                  |
| $\overline{O} = 2$   | 2        | Yes        |                  |
|                      | <u> </u> |            |                  |
| Q - 3                | · · · ·  | Yes        |                  |
| Q - 4                | -        | Yes        |                  |
|                      |          |            |                  |
|                      |          |            |                  |

This screen gives you option to give concession quarter wise. If you give concession of 10% then 10% of amount will be subtracted from total amount of tuition fee entered in class Master and now fee become like below.

|               |            | Name Of Student is | 1-Krishen Kumar An | d class of Student is l | X |
|---------------|------------|--------------------|--------------------|-------------------------|---|
| Fee Ledgers   | April      | July               | Oct                | Jan                     |   |
| Tuition Fee   | 2,160.00   | 2,160.00           | 2,400.00           | 2,400.00                |   |
| Bus Fee       | 300.00     | 300.00             | 300.00             | 300.00                  |   |
| Caution Mone  | y 500.00   |                    |                    |                         |   |
| Admission Fee | s 1,500.00 | 1,500.00           | 1,500.00           | 1,500.00                |   |
| Laboratory Fe | e 300.00   | 300.00             | 300.00             | 300.00                  |   |
| Total         | 4,760.00   | 4,260.00           | 4,200.00           | 4,200.00                |   |

F6: - This will appear on disabling bus fee stop wise from transport menu. On clicking on this following screen will be appeared.

|                | Transport Information |
|----------------|-----------------------|
| Transport Slab | : Slab - 3            |
| Q-1            | : No                  |
| Q-3            | : No                  |
| Q-4            | : No                  |

In this screen you can select slab from 4 slabs defined in transport menu and can take fee quarter wise.

Side Buttons:-

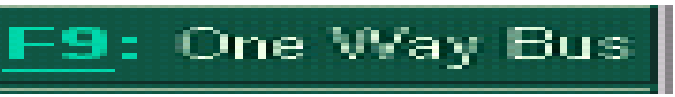

Clicking on this button the following screen will open ad on that you can give concession to one way students of bus.

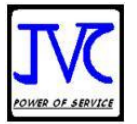

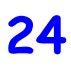

| One Way Transport Configuration   |           |  |
|-----------------------------------|-----------|--|
| Percentage of Fee Concession: 100 |           |  |
|                                   |           |  |
|                                   |           |  |
|                                   | Accept ?  |  |
|                                   | Yes or No |  |

To give concession to student you have to do following options to yes.

|                                   | Transport Informati                                      | on                       |
|-----------------------------------|----------------------------------------------------------|--------------------------|
| Transport Slab                    | : Slab - 1                                               |                          |
| Q - 1<br>Q - 4<br>Q - 7<br>Q - 10 | Yes One Way<br>Yes One Way<br>Yes One Way<br>Yes One Way | Yes<br>Yes<br>Yes<br>Yes |
|                                   |                                                          | Accept ?                 |
|                                   |                                                          | Yes or No                |

Now in fees of student you can see the changes.

|               |            | Name Of Student is | 1-Krishen Kumar Ar | nd class of Student is IX |
|---------------|------------|--------------------|--------------------|---------------------------|
| Fee Ledgers   | April      | July               | Oct                | : Jan                     |
| Tuition Fee   | 2,160.00   | 2,160.00           | 2,400.00           | 2,400.00                  |
| Bus Fee       | 150.00     | 150.00             | 150.00             | 150.00                    |
| Caution Mone  | y 500.00   |                    |                    |                           |
| Admission Fee | s 1,500.00 | 1,500.00           | 1,500.00           | 1,500.00                  |
| Laboratory Fe | e 300.00   | 300.00             | 300.00             | 300.00                    |
| Total         | 4,610.00   | 4,110.00           | 4,350.00           | 4,350.00                  |

#### 8(5). School Fine:-

| Fine Con                 | figur | ation  |
|--------------------------|-------|--------|
| Due Days                 | :     | 9      |
| Grace Days for Fine      | :     | 1      |
| Fine Amount Per day      | :     | 10.00  |
| Maximum Days             | :     | 60     |
| Amount After Maximum Day | /s:   | 600.00 |

In this feature you can manage the school fine with grace days or per day fine.

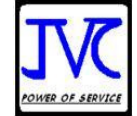

#### 9.TANSACTIONS/VOUCHERS

9(1).School Fee Bill Voucher:-

| Fee Voucher Menu |
|------------------|
|                  |
| Apr-June         |
| July-Sep         |
| Oct-Dec          |
| Ja <b>N</b> -Mar |
| Quit             |
|                  |

Select the quarter for which you want to generate fee bill.

| Fees Voucher Creation                                                                                                    |                                            |
|----------------------------------------------------------------------------------------------------|--------------------------------------------|
| Voucher Date : 1-Apr-2012                                                                                                    | Method                                     |
| Select Methood of Fee Bill : Select Methood of Fee Bill : Select Method of Fee Bill : Select Method of Fee Bill : | All Students<br>Class Wise<br>Student Wise |
|                                                                                                    | -Sep<br>Dec                                |
|                                                                                                    | -Mar                                       |
| Pre Caution :<br>Please Note That Vouchers Will Be Created For All Studen                                                                                                    | ts                                         |

Voucher Date: - Enter date on which you want to generate fees. Caution :- The date must belongs to Selected Month. i.e. If You Select April then date must be 1-30 -4-yyyy

Select Method of Fee Bill: - On this you will get selection from the below option.

 $Class\ Wise:$  - Selecting this will generate fees of selected class.

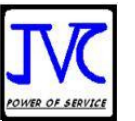

| Fees Voucher              | Creation                 |           |
|---------------------------|--------------------------|-----------|
| Voucher Dote              | Ann 0040                 | _         |
|                           | -Apr-2010                |           |
| Select Method of Fee Bill | : Class Wise             |           |
| Enter Class               | Class-x                  |           |
|                           |                          |           |
|                           |                          |           |
|                           |                          |           |
|                           |                          |           |
|                           |                          | Accept?   |
| Pre Caution :             |                          |           |
| Please Note That Vouche   | rs Will Be Created For A | Yes or No |

| Fees Voucher Creation     |                            |           |  |
|---------------------------|----------------------------|-----------|--|
| Voucher Date :            | 1-Jul-2010                 | -         |  |
| Select Method of Fee Bill | Student Wise               |           |  |
| Enter Class               | : IX                       |           |  |
| Select Student Name       | 🗄 1-Krishen Kumar          |           |  |
|                           |                            |           |  |
|                           |                            |           |  |
|                           | ]                          |           |  |
| Pro Continu               |                            | Accept ?  |  |
| Please Note That Vouc     | hers Will Be Created For A | Yes or No |  |

Student Wise: - Selecting this will generate fees of particular student of particular class.

Whole School: - Selecting this will generate fees of whole school at a time.

| Fees Voucher                             | r Creation               |           |
|------------------------------------------|--------------------------|-----------|
| Voucher Date : <mark>1</mark>            | -Oct-2010                | •         |
| Select Method of Fee Bill                | : Whole School           |           |
|                                          |                          |           |
|                                          |                          |           |
|                                          |                          |           |
|                                          |                          |           |
|                                          | г                        |           |
|                                          |                          | Accept ?  |
| Pre Caution :<br>Please Note That Youche | rs Will Be Created For 4 |           |
| rieuse note mat vouche                   | be created i of y        | Yes or No |

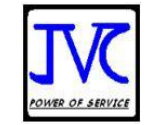

#### **Side Buttons**

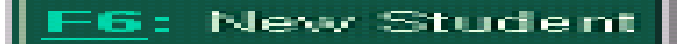

Enabling this only students of date entered in field of voucher date bills will be generated if selection of method is class wise or whole school.

#### 9(2). Fee Receipt:- To Receive Cash/Cheque from Students

| Accounting Voucher Creation                                                                                                    | Demo for Scho              | ols       | Ctrl + M 🗙                     |
|----------------------------------------------------------------------------------------------------|----------------------------|-----------|--------------------------------|
| School Receipt No. 1                                                                                                    |                            |           | <b>1-Jan-20</b> 11<br>Saturday |
| Particulars                                                                                                    |                            | Debit     | Credit                         |
| To <b>1-Krishen Kumar</b><br>Cur Bal: 0.00 Cr<br>Agst Ref ApiilJune20102011<br>Agst Ref July-Sep2010-2011<br>By Cash<br>Cur Bal: 13,280.00 Dr | 4,760.00 Cr<br>8,520.00 Cr | 13,280.00 | 13,280.00                      |
| $\leftrightarrow$                                                                                                    |                            |           |                                |
| Narration:<br>•<br>Enter Cheque Number :<br>Mode Of Payment :                                                                                 |                            | 13,280.00 | 13,280.00                      |

School Gateway  $\rightarrow$  Fee Receipt

| Fee Account Head | Amount    |
|------------------|-----------|
|                  |           |
| Tuition Fee      | 4,800.00  |
| Bus Fee          | 900.00    |
| Admission Fees   | 4,960.00  |
| Laboratory Fee   | 2,620.00  |
| Totals           | 13,280.00 |

In receipt you can bifurcate the total fees in to different heads at the time of receipt. Receipt will not save until bifurcation of fees will not equal to total amount of fees.

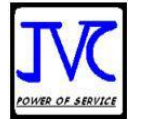

9(3).Cheques Bounced: - From Gateway of Tally Press Q or Select Cheque

Bounce. In this feature you have to fill this below form and make a cheque bounce receipt.

| Cheque Bounce Vouch                                                                                    | er                       |
|----------------------------------------------------------------------------------------------------|--------------------------|
| Date<br>Student Name<br>Current Balance<br>Amount<br>Cheque Number<br>Bank Name<br>Remarks<br>Fee Head | 0<br>0-Bounced<br>Amount |
| Total                                                                                                  |                          |

#### **10.REPORTS**

10(1). Student Status

| Student Status                      |
|-------------------------------------|
|                                     |
| Student Information                 |
| Acti∨e Student                      |
| Left Students                       |
| S <b>T</b> udents Class Wise Report |
| New Admissions                      |
| Merit Student                       |
| Gender Dashboard                    |
| G <b>E</b> ndor Report              |
| Religion Dashboard                  |
| Rellgion Report                     |
| Quit                                |

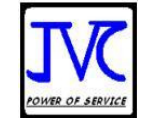

### 29

#### 10(1)a.Student Information

| Student Information  |                   | Demo for S | chools             |     | Ctrl + M 💌 |
|----------------------|-------------------|------------|--------------------|-----|------------|
| Enter Student Name   | : 1-Krishen Kumar |            |                    |     |            |
| Class & Section :-   | IXA               | Roll I     | No :-              |     |            |
| Admission Number :-  |                   | Enro       | llment No :-       | 2   |            |
| Date of Birth :-     |                   | Age (      | In Years):-        |     |            |
| Date of Admission :- | 1-Apr-2010        | Date       | of Leaving :-      |     |            |
| Address :-           |                   |            |                    |     |            |
| Father's Name :-     |                   | Resid      | dence Number. :-   | 3   |            |
| Mother's Name :-     |                   | Moth       | er's Mobile No. :- | 5   |            |
| Student Category :-  | NA                | Stude      | ent Bus Number :-  | 01  |            |
| Fee Ledgers          | April             | July       | Oct                | J   | lan        |
| Tuition Fee          | 2,160.00          | 2,160.00   | 2,400.00           | 2,4 | 00.00      |
| Bus Fee              | 300.00            | 300.00     | 300.00             | 30  | 0.00       |
| Caution Money        | 500.00            |            |                    | ·   | ·          |
| Admission Fees       | 1,500.00          | 1,500.00   | 1,500.00           | 1,5 | 00.00      |
| Laboratory Fee       | 300.00            | 300.00     | 300.00             | 30  | 0.00       |

This report is a summary of student. This report tells all information about the selected student.

#### 10(1)b. Active Student

| Acti | Active Student Rep School Demo Data Ctrl + M 🔀 |                  |                      |       |                       |               |                                                               |  |  |  |
|------|------------------------------------------------|------------------|----------------------|-------|-----------------------|---------------|---------------------------------------------------------------|--|--|--|
| Sr.  | Name                                           | Date of<br>Birth | Date of<br>Admission | Class | Father's Name         | Mother's Name | Address                                                       |  |  |  |
|      |                                                |                  |                      |       |                       |               |                                                               |  |  |  |
| 1    | 6641-MAYANK SHARMA                             | 10-Feb<br>-1992  | 1-Oct-2010           | 12COM | F.Sharma              | M.Sharma      |                                                               |  |  |  |
| 2    | 6807-PRAKHAR BATWARA                           | 4-Apr-1992       | 1-Oct-2010           | 6-C   | Shyam Batwara         | M.Batwara     | B- 576 Budh Nagar,<br>Puri New Delhi                          |  |  |  |
| 3    | 6808-SWADHA GUPTA                              | 6-Feb-1994       | 1-Oct-2010           | 7-D   | INDRA GUPTA           | M.Gupta       | 7605/15,9 RAM<br>NAGAR, LANE NO-1<br>NEW DELHI                |  |  |  |
| 4    | 6812-VIVEK SEHGAL                              | 7-Feb-1992       | 1-Oct-2010           | 11C   | Jawahar Sahgal        | M.Sehgal      | T-2318 Faiz Road,<br>Karol Bagh                               |  |  |  |
| 5    | 6813-AMAN VERMA                                | 3-Jun-1994       | 1-Oct-2010           | 9B    | C.L.Verma             | M.Verma       | H.No. 15 Kali Bati Appl,<br>Udyan Marg                        |  |  |  |
| 6    | 6815-SURABHI PANDEY                            | 28-Mar<br>-1993  | 1-Oct-2010           | 11SCB | L.K. Pandey           | M.Pandey      | 30/34 Third Floor, Old<br>Rajender Nager, New<br>Delhi 110060 |  |  |  |
| 7    | 6817-POOJA MAHAJAN                             | 1-Jan-1993       | 1-Oct-2010           | 12COM | DEEPAK MAHAJAN        | M.Mahajan     | 32-A 4G MOTIA KHAN<br>PAHARGANJ, NEW<br>DELHI                 |  |  |  |
| 8    | 6819-ASHIMA GULERIA                            | 1-Jun-1992       | 1-Oct-2010           | 8B    | SUNIL SINGH           | M.Guleria     | M-8/B-6 JHULE LAL<br>APPT, PITAMPURA                          |  |  |  |
| 9    | 6820-YAMINI TEWARI                             | 1-May-1993       | 1-Oct-2010           | 9A    | Bhuwan Chandra Tiwari | M.Tewari      | E-44 Pusha Campus, I.<br>A.R.I. N. Delhi 110012               |  |  |  |
| 10   | 6821-MUSKAN GOEL                               | 1-Jul-1993       | 1-Oct-2010           | 11SCA | VIJAY SHANKER         | M.Goel        | 86 KRISHNA GALI<br>PAHAR GANJ, NEW<br>DELHI                   |  |  |  |
| 11   | 6827-ASUDA SHARMA                              | 13-Feb<br>-1992  | 1-Oct-2010           | 12COM | T,R, Sharma           | M.Sharma      | Nrc 38 Type I∨ Pusha<br>Compus, Iari New Delhi                |  |  |  |
| 12   | 6828-AKASH NAGPAL                              | 19-Dec<br>-1991  | 1-Oct-2010           | 11SCB | Gulshan Nagpal        | M.Nagpal      | 5352 Parar Gung, New<br>Delhi 5                               |  |  |  |
| 13   | 6832-VAISHALI JAIN                             | 17-Feb<br>-1992  | 1-Oct-2010           | 11SCA | Rajesh Jain           | M.Jain        | J-45 Weri Patel Nager<br>New Delhi                            |  |  |  |
| 14   | 6833-ISHU JAIN                                 | 10-Feb<br>-1992  | 1-Oct-2010           | 6-B   | RAMESH JAIN           | M.Jain        | 4649,GALI MOHAR<br>SINGH, PAHARI DHIRAJ                       |  |  |  |

In this report you get detail of all the active students with the classes address father's Name, Mother's Name, Date of Admission and Date of Birth.

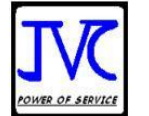

#### 10(1)c. List of left student

| Lef | eft Student Rep School Demo Data Ctrl + M 🗷 |                      |                  |                      |                       |                   |               |                                                                                 |  |
|-----|---------------------------------------------|----------------------|------------------|----------------------|-----------------------|-------------------|---------------|---------------------------------------------------------------------------------|--|
| Sr. | Date of Leave                               | Name                 | Date of<br>Birth | Date of<br>Admission | Class                 | Father's Name     | Mother's Name | Address                                                                         |  |
|     |                                             |                      |                  |                      |                       |                   |               |                                                                                 |  |
| 1   | 31-Mar-2011                                 | 1-Chander            |                  | 1-Apr-2010           | Rent Constituti       |                   |               |                                                                                 |  |
| 2   | 31-Mar-2011                                 | 649B-EKLAVYA ARORA   | 10-Feb<br>-1993  | 1-Apr-2010           | Peant-120m/310-11     | ASHOK ARORA       | M.Arora       | 3046 SUSHEELA ST.<br>KALI MASJID B.S.R                                          |  |
| 3   | 31-Mar-2011                                 | 6693-KANISHK MAURYA  | 3-Feb<br>-1992   | 1-Oct-2010           | Peant-120m/2011-11    | Mr. Kirti Maurya  | M.Maurya      | 39/2984 Beadon<br>Pura, Karol Bagh<br>New Delhi                                 |  |
| 4   | 31-Mar-2011                                 | 6809-SHEFALI SATIJA  | 5-May<br>-1992   | 1-Oct-2010           | Pesaul kabi 2010 11   | Murlidharsatija   | M.Satija      | 11900-12 Karol<br>Bagh, New Delhi                                               |  |
| 5   | 31-Mar-2011                                 | 6816-RICHA BABBAR    | 5-Jul-1993       | 1-Apr-2010           | Prat Wardt H          | RAMESH BABBAR     | M.Babbar      | E2/103/A SHASHTRI<br>NAGAR                                                      |  |
| 6   | 31-Mar-2011                                 | 6818-TANAY SHARMA    | 5-Jul-1993       | 1-Oct-2010           | Perole 12 Als 2016 ft | Hamesh Sharma     | M.Sharma      | 1538/28 Hari Singh<br>Nalwa Street, Karol<br>Bagh                               |  |
| 7   | 31-Mar-2011                                 | 6822-GAURAV KUMAR    | 5-Jul-1993       | 1-Oct-2010           | Pesuliab 21011        | F.Kumar           | M.Kuumar      | Ű                                                                               |  |
| 8   | 31-Mar-2011                                 | 6825-TARUN GUPTA     | 10-May<br>-1992  | 1-Oct-2010           | Resultabi2001         | Aruna Gupta       | M.Gupta       | 3328 Street<br>Choumukha, Mandir<br>Hauz Quazi, Delhi<br>110006                 |  |
| 9   | 31-Mar-2011                                 | 6826-MOHD ZOHAIB     | 18-Mar<br>-1994  | 1-Oct-2010           | Pesuliab 21011        | DR.MOHD.RAFEEQ    | M.Zohaib      |                                                                                 |  |
| 10  | 31-Mar-2011                                 | 6829-ANMOL ARORA     | 19-Apr<br>-1992  | 1-Oct-2010           | Pesuliab 2001         | Mr, J.K. Arora    | M.Arora       | 26/41 Ist Floor West,<br>Patel Nager New<br>Delhi                               |  |
| 11  | 31-Mar-2011                                 | 6830-SANJANA MANOLIA | 26-Dec<br>-1992  | 1-Oct-2010           | Peanle (20m3)1011     | B.R MANOLIA       | M.Manolia     | 16/254-H BAPA NGR,<br>DEV NAGAR ARYA<br>SAMAJ RD.                               |  |
| 12  | 31-Mar-2011                                 | 6836-SIDDHARTH GUPTA | 10-Feb<br>-1993  | 1-Oct-2010           | Peak (2000)1011       | Sohan Gupta       | M.Gupta       | 7\23 East Ptel Nager,<br>New Delhi                                              |  |
| 13  | 31-Mar-2011                                 | 6839-SWATI GULATI    | 1-May<br>-1993   | 1-Oct-2010           | Peant (20an 301) 11   | Ravi Kumar Gulati |               | 1944\11 Chuna<br>Mandi, Pahar Gang<br>New Delhi<br><b>377 <sub>M</sub>ore</b> ↓ |  |

In this report you get detail of all the Left students with the classes address father's Name, Mother's Name, Date of Admission and Date of Birth.

### 10(1)d. Students Class Wise Report

| Stu | ident Class Wise Report | Schoo            | chool Demo Data Ctrl + . |                                                                      |  |  |
|-----|-------------------------|------------------|--------------------------|----------------------------------------------------------------------|--|--|
|     |                         | Class :          | 10C                      |                                                                      |  |  |
| Sr  | Name                    | Contact Person   | Phone                    | Address                                                              |  |  |
| _   |                         |                  |                          |                                                                      |  |  |
| 1   | 7144-BILAL KHAN         | Khalid Khan      | 9210316695               | 4932 DARZIAN STREET BARA<br>HINDU, RAO                               |  |  |
| 2   | 7216-DIKSHA SINDWANI    | YASHPAL SINDWANI | 9811034039               | 665/4/1 STREET NO-2 ANAND<br>PARBAT, PUNJABI BASTI,<br>MILITARY ROAD |  |  |
| з   | 7288-ZUBAIR NISAR       | NISAR AHMED      | 9911705593               | 6191 NAWAB RD.BASTI PHOOL<br>SINGH DELHI-6                           |  |  |
| 4   | 7292-PRATEEK GUPTA      | L.P GUPTA        | 9891453225               | 6618 BL.NO.9 G.NO.4DEV NG.K.<br>BAGH                                 |  |  |
| 5   | 7293-AYUSHI GUPTA       | RAVI GUPTA       | 9910113025               | 11812 G.N.6 SAT NG.K.BG.                                             |  |  |
| 6   | 7302-MAHIMA SETHI       | DEEPAK SETHI     | 9810138771               | F-143 MAIN MK.RAJOURI GD.                                            |  |  |
| 7   | 7305-PRERNA MEHTA       | RATTAN LAL       | 9873085232               | B-34 BALI NG.RAJA.GD.                                                |  |  |
| 8   | 7307-NIKHIL KUMAR       | SURENDER KUMAR   | 9811909897               | WZ-130-B NARAINA                                                     |  |  |
| 9   | 7308-ANSHU              | DEEN DAYAL       | 9868826940               | D8/8 SECTOR 15 ROHINI DELHI                                          |  |  |
| 10  | 7309-AKANSHA JAIN       | VIPIN KR. JAIN   | 9212535003               | 5047/1,GROUND SANT NAGAR,<br>KAROL BAGH                              |  |  |
| 11  | 7321-SURANGINI VERMA    | SANJAY VERMAN    | 9313433612               | 54-N NEAR METROPOLITAN,<br>HOTEL RAJA BAZAR                          |  |  |
| 12  | 7332-CHETNA CHADHA      | S.PAL CHADHA     | 9811077808               | T-14 ST.NO.3 N.ROHTAK RD.KB                                          |  |  |
| 13  | 7333-RAMITA CHAUHAN     | GAJENDER CHAUHAN | 9953981068               | T-577/2 BALJEET NG.G.N.2 N.D                                         |  |  |
| 14  | 7338-MADHAV MISHRA      | SH.ARVIND MISHRA | 9810101357               | 3061 GALI DIL S.RAI<br>CHARKHEWAI AN                                 |  |  |
| 15  | 7343-SRISHTI BHARDWAI   | RAJESH SHARMA    | 9999442503               | 2033 GL BAREWALLK BZ                                                 |  |  |
| 16  | 7345-SHIVALI SINGH      | RAKESH SINGH     | 9213618891               | 450 PLATINUM HIEGHT SEC-18<br>B. DAWRKA NEW DELHI                    |  |  |
| 17  | 7350-AMIT BANSAL        | R.K BANSAL       | 9810102123               | D-62 GALI NO-3 U.G.F, LAXMI<br>NAGAR NEW DELHI                       |  |  |
| 18  | 7357-DEEPAK AGGARWAL    | NARESH AGGARWAL  | 9312660217               | 3917 NALSARAK ROSHAN PURA                                            |  |  |
| 19  | 7360-DHAWAL NAHATA      | PANKAJ NAHATA    | 9350464462               | AY-38 SHALIMAR BAGH NEW<br>DELHI                                     |  |  |
| 20  | 7361-MOHD.UMAR HARIS    | MOHD, ZAKIR      | 9810803890               | 2470 BARADAR BALL.CH.CH.                                             |  |  |
| 21  | 7363-AKSHAT JAIN        | SANJEEV JAIN     | 9212523748               | 4073,KUCHA DILWALI SINGH,<br>Ajmeri Gate                             |  |  |
|     |                         |                  |                          | 20 more ↓                                                            |  |  |

From this report you can get list of students for a particular class with contact person, Phone Number and address.

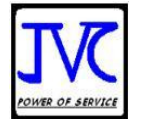

### 31

### 10(1)e. New Admission

| New Admissions School Demo Data |                      |         |          |       |                       |           |               |                         |
|---------------------------------|----------------------|---------|----------|-------|-----------------------|-----------|---------------|-------------------------|
|                                 |                      |         |          | Fro   | m: 1-Apr-2            | 2010      |               |                         |
|                                 |                      |         |          |       |                       |           |               |                         |
| 0                               | htere -              | Date of | Data at  | 10    | 17-Jui-               | 2011      | Darah         | A status as             |
| Sr.                             | Name                 | Date of | Admissi- | Class | Father's Name         | Occupatio | Mother's Name | Address                 |
|                                 |                      | Birtin  | on       |       |                       | on        |               |                         |
|                                 |                      |         |          |       |                       |           |               |                         |
| 1                               | 6641-MAYANK SHARMA   | 10-Feb  | 1-Oct    | 12COM | F.Sharma              |           | M.Sharma      |                         |
|                                 |                      | -1992   | -2010    |       |                       |           |               |                         |
|                                 |                      |         |          |       |                       |           |               |                         |
| 2                               | 6807-PRAKHAR BATWARA | 4-Apr   | 1-Oct    | 6-C   | Shyam Batwara         |           | M.Batwara     | B- 576 Budh Nagar,      |
|                                 |                      | -1992   | -2010    |       |                       |           |               | Puri New Deini          |
| з                               |                      | 6-Eeh   | 1-Oct    | 7-D   |                       |           | M Gunta       | 7605/15 9 RAM           |
| -                               |                      | -1994   | -2010    |       |                       |           |               | NAGAR, LANE NO-1        |
|                                 |                      |         |          |       |                       |           |               | NEW DÉLHI               |
| 4                               | 6812-VIVEK SEHGAL    | 7-Feb   | 1-Oct    | 11C   | Jawahar Sahgal        |           | M.Sehgal      | T-2318 Faiz Road,       |
|                                 |                      | -1992   | -2010    |       |                       |           |               | Karol Bagh              |
| -                               |                      | 2 1.00  | 1 Oct    | 00    | C L Marma             |           | Marmo         | H No. 15 Koli Poti Appl |
| 5                               | BOIS-AWAN VERMA      | -1994   | -2010    | 56    | C.L.Venna             |           | wi.venna      | Hildvan Marg            |
|                                 |                      | 1004    | 20.0     |       |                       |           |               | ouyan marg              |
| 6                               | 6815-SURABHI PANDEY  | 28-Mar  | 1-Oct    | 11SCB | L.K. Pandey           |           | M.Pandey      | 30/34 Third Floor, Old  |
|                                 |                      | -1993   | -2010    |       |                       |           |               | Rajender Nager, New     |
|                                 |                      |         |          |       |                       |           |               | Delhi 110060            |
| 7                               | 6817-POOJA MAHAJAN   | 1-Jan   | 1-Oct    | 12COM | DEEPAK MAHAJAN        |           | M.Mahajan     | 32-A 4G MOTIA KHAN      |
|                                 |                      | -1993   | -2010    |       |                       |           |               | DEL HI                  |
| 8                               | 6819-ASHIMA GUI ERIA | 1_100   | 1-Oct    | 88    | SUNIL SINGH           |           | M Guleria     |                         |
| -                               |                      | -1992   | -2010    | 0.0   | CONTRACT ON TOTAL     |           | in o alona    | APPT, PITAMPURA         |
|                                 |                      |         |          |       |                       |           |               |                         |
| 9                               | 6820-YAMINI TEWARI   | 1-May   | 1-Oct    | 9A    | Bhuwan Chandra Tiwari |           | M.Tewari      | E-44 Pusha Campus, I.   |
|                                 |                      | -1993   | -2010    |       |                       |           |               | A.R.I. N. Delhi 110012  |
|                                 |                      |         |          |       |                       |           |               |                         |
|                                 |                      |         |          |       |                       |           |               |                         |
|                                 |                      |         |          |       |                       |           |               | 36 more                 |

From this report you can list out the students who had admitted in your school from and to period with Date of Birth, Date of Admission, Class, Father Name, Father Occupation, Mother Name and address.

### 10(1)f. Merit Student

| Mer | Merit Student School Demo Data Ctrl + M |                  |                      |       |                |               |                                                               |  |  |
|-----|-----------------------------------------|------------------|----------------------|-------|----------------|---------------|---------------------------------------------------------------|--|--|
| Sr. | Name                                    | Date of<br>Birth | Date of<br>Admission | Class | Father's Name  | Mother's Name | Address                                                       |  |  |
|     |                                         |                  |                      |       |                |               |                                                               |  |  |
|     | 6641-MAYANK SHARMA                      | 10-Feb<br>-1992  | 1-Oct-2010           | 12COM | F.Sharma       | M.Sharma      |                                                               |  |  |
| 2   | 6807-PRAKHAR BATWARA                    | 4-Apr-1992       | 1-Oct-2010           | 6-C   | Shyam Batwara  | M.Batwara     | B- 576 Budh Nagar,<br>Puri New Delhi                          |  |  |
| 3   | 6808-SWADHA GUPTA                       | 6-Feb-1994       | 1-Oct-2010           | 7-D   | INDRA GUPTA    | M.Gupta       | 7605/15,9 RAM<br>NAGAR, LANE NO-1<br>NEW DELHI                |  |  |
| 4   | 6812-VIVEK SEHGAL                       | 7-Feb-1992       | 1-Oct-2010           | 11C   | Jawahar Sahgal | M.Sehgal      | T-2318 Faiz Road,<br>Karol Bagh                               |  |  |
| 5   | 6813-AMAN VERMA                         | 3-Jun-1994       | 1-Oct-2010           | 9B    | C.L.Verma      | M.Verma       | H.No. 15 Kali Bati Appl,<br>Udyan Marg                        |  |  |
| 6   | 6815-SURABHI PANDEY                     | 28-Mar<br>-1993  | 1-Oct-2010           | 11SCB | L.K. Pandey    | M.Pandey      | 30/34 Third Floor, Old<br>Rajender Nager, New<br>Delhi 110060 |  |  |
| 7   | 6827-ASUDA SHARMA                       | 13-Feb<br>-1992  | 1-Oct-2010           | 12COM | T,R, Sharma    | M.Sharma      | Nrc 38 Type I∨ Pusha<br>Compus, Iari New Delhi                |  |  |
| 8   | 6828-AKASH NAGPAL                       | 19-Dec<br>-1991  | 1-Oct-2010           | 11SCB | Gulshan Nagpal | M.Nagpal      | 5352 Parar Gung, New<br>Delhi 5                               |  |  |
| 9   | 6896-SAURABH JAIN                       | 1-May-1992       | 1-Apr-2010           | 12COM | SUNIL KR JAIN  | M Jain        | 2469 NAI WARA<br>CHAWRI, BAZAR                                |  |  |

From this report you can list out the merit student with their Date of Birth, Date of Admission, Class, Father's Name, Mother's Name and address.

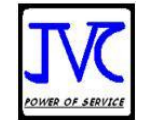

| 10(1)g. Gender Dashboard:- | To view Students of different genders |
|----------------------------|---------------------------------------|
|----------------------------|---------------------------------------|

| Gender Dashboard |      | Ctrl + M 🔀 |       |           |
|------------------|------|------------|-------|-----------|
| Class            | Male | Female     | Total | Undefined |
|                  |      |            |       |           |
| CSE ITI- 2012-14 | 20   | 22         | 42    | 0         |
| I-B              | 21   | 15         | 36    | 0         |
| I-C              | 20   | 17         | 37    | 0         |
| I-E              | 0    | 0          | 0     | 0         |
| I-F              | 0    | 0          | 0     | 0         |
| li A             | 19   | 16         | 35    | 0         |
| II-B             | 26   | 8          | 34    | 0         |
| II-C             | 21   | 15         | 36    | 0         |
| III-A            | 17   | 14         | 31    | 0         |
| III-B            | 14   | 16         | 30    | 0         |
| III-C            | 15   | 18         | 33    | 0         |
| IV-A             | 24   | 10         | 34    | 0         |
| IV-B             | 18   | 17         | 35    | 0         |
| IV-C             | 18   | 14         | 32    | 0         |
| IX-A             | 20   | 11         | 31    | 0         |
| IX-B             | 20   | 16         | 36    | 0         |
| LKG-A            | 21   | 10         | 31    | 0         |
| LKG-B            | 19   | 11         | 30    | 0         |
| LKG-C            | 16   | 13         | 29    | 0         |
| Mech ITI 2012-14 | 1    | 0          | 1     | 0         |
| NUR-A            | 13   | 14         | 27    | 0         |
| NUR-B            | 17   | 14         | 31    | 0         |
| UKG-A            | 21   | 11         | 32    | 0         |
| UKG-B            | 19   | 15         | 34    | 0         |
| UKG-C            | 22   | 10         | 32    | 0         |
| V-A              | 18   | 16         | 34    | 0         |
| V-B              | 24   | 9          | 33    | 0         |
| V-C              | 23   | 10         | 33    | 0         |
| VI-A             | 16   | 16         | 32    | 0         |
| VI-B             | 20   | 14         | 34    | 0         |
| VI-C             | 19   | 16         | 35    | 0         |
| VII-A            | 18   | 17         | 35    | 0         |
| VII-B            | 26   | 10         | 36    | 0         |
|                  |      |            |       | 8 more 1  |
| Totals           | 674  | 496        | 1,170 | 0         |

in this feature you can see actual numbers of girls and boys In a class and school.

#### 10(1)h. Gender Report:- To view Students of different genders with name.

|        |        | Gender |
|--------|--------|--------|
| Gendor | Female | Female |
| Class  | :      | Male   |

#### 10(1)I. Religion Dashboard:- To view Students of different Religion wise here.

| Religion Dashboard | Dem   | o for Schoo | ls   |           |       |      |       |           |       | Ctrl + M 🗙 |
|--------------------|-------|-------------|------|-----------|-------|------|-------|-----------|-------|------------|
| Class              | Hindu | Muslim      | Sikh | Christian | Buddh | Jain | Other | Not Known | Total | Undefined  |
|                    |       |             |      |           |       |      |       |           |       |            |
| CSE ITI- 2012-14   |       | 0           |      | 0         |       |      | 0     | 0         | 42    | 36         |
| I-B                | 0     | 0           | 0    | 0         | 0     | 0    | 0     | 0         | 36    | 36         |
| I-C                | 0     | 0           | 0    | 0         | 0     | 0    | 0     | 0         | 37    | 37         |
| I-E                | 0     | 0           | 0    | 0         | 0     | 0    | 0     | 0         | 0     | 0          |
| I-F                | 0     | 0           | 0    | 0         | 0     | 0    | 0     | 0         | 0     | 0          |
| II-A               | 0     | 0           | 0    | 0         | 0     | 0    | 0     | 0         | 35    | 35         |
| II-B               | 0     | 0           | 0    | 0         | 0     | 0    | 0     | 0         | 34    | 34         |
| II-C               | 0     | 0           | 0    | 0         | 0     | 0    | 0     | 0         | 36    | 36         |
| III-A              | 0     | 0           | 0    | 0         | 0     | 0    | 0     | 0         | 31    | 31         |
| III-B              | 0     | 0           | 0    | 0         | 0     | 0    | 0     | 0         | 30    | 30         |
| III-C              | 0     | 0           | 0    | 0         | 0     | 0    | 0     | 0         | 33    | 33         |
| IV-A               | 0     | 0           | 0    | 0         | 0     | 0    | 0     | 0         | 34    | 34         |
| IV-B               | 0     | 0           | 0    | 0         | 0     | 0    | 0     | 0         | 35    | 35         |
| IV-C               | 0     | 0           | 0    | 0         | 0     | 0    | 0     | 0         | 32    | 32         |
| IX-A               | 0     | 0           | 0    | 0         | 0     | 0    | 0     | 0         | 31    | 31         |
| IX-B               | 0     | 0           | 0    | 0         | 0     | 0    | 0     | 0         | 36    | 36         |
| LKG-A              | 0     | 0           | 0    | 0         | 0     | 0    | 0     | 0         | 31    | 31         |
| LKG-B              | 0     | 0           | 0    | 0         | 0     | 0    | 0     | 0         | 30    | 30         |
| LKG-C              | 0     | 0           | 0    | 0         | 0     | 0    | 0     | 0         | 29    | 29         |
| Mech ITI 2012-14   | 0     | 0           | 0    | 0         | 1     | 0    | 0     | 0         | 1     | 0          |
| NUR-A              | 0     | 0           | 0    | 0         | 0     | 0    | 0     | 0         | 27    | 27         |
| NUR-B              | 0     | 0           | 0    | 0         | 0     | 0    | 0     | 0         | 31    | 31         |
| UKG-A              | 0     | 0           | 0    | 0         | 0     | 0    | 0     | 0         | 32    | 32         |
| UKG-B              | 0     | 0           | 0    | 0         | 0     | 0    | 0     | 0         | 34    | 34         |
| UKG-C              | 0     | 0           | 0    | 0         | 0     | 0    | 0     | 0         | 32    | 32         |
| V-A                | 0     | 0           | 0    | 0         | 0     | 0    | 0     | 0         | 34    | 34         |
| V-B                | 0     | 0           | 0    | 0         | 0     | 0    | 0     | 0         | 33    | 33         |
| V-C                | 0     | 0           | 0    | 0         | 0     | 0    | 0     | 0         | 33    | 33         |
| VI-A               | 0     | 0           | 0    | 0         | 0     | 0    | 0     | 0         | 32    | 32         |
| VI-B               | 0     | 0           | 0    | 0         | 0     | 0    | 0     | 0         | 34    | 34         |
| VI-C               | 0     | 0           | 0    | 0         | 1     | 0    | 0     | 0         | 35    | 34         |
| VII-A              | 0     | 0           | 0    | 0         | 0     | 0    | 0     | 0         | 35    | 35         |
|                    |       |             |      |           |       |      |       |           |       |            |
|                    |       |             |      |           |       |      |       |           |       | 9 more 🕽   |
| Totals             | 1     | 0           | 0    | 0         | 8     | 0    | 0     | 0         | 1.170 | 1.161      |

In this feature you can see the numbers of students of different religion in a class or school.

**10(1)j.Religion Report:** - To view Students of different Religion with name.

|          |   | NUMER OF SERVICE |
|----------|---|------------------|
|          |   | Indian Religion  |
|          |   | Buddh            |
| Religion | Н | Hindu            |
|          |   | Other            |
|          |   | Sikh             |

#### Fee Report:-

#### 10(2):-Outstanding Report

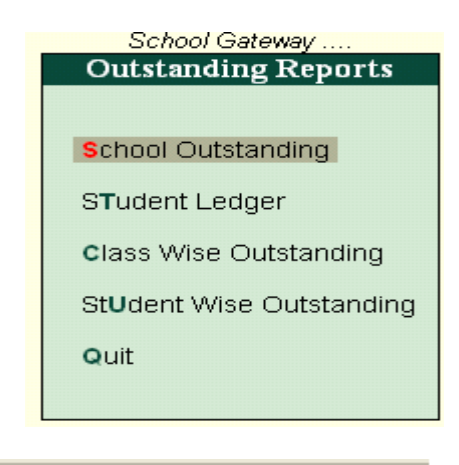

#### Tally MAIN --> JVC School Gateway --> Fee Reports

#### 10(2)a. Defaulters List/School Outstanding

| School Outstanding                          | Demo School         | Ctał + M 🐹                               |
|---------------------------------------------|---------------------|------------------------------------------|
| Defaulter List                              |                     | 1-Apr-2012 to 1-Jan-2013                 |
| Date Fee For The Month Of: Student's N      | ame Class           | Pending Due on Overdue<br>Amount by days |
|                                             |                     |                                          |
| 1-Apr-2011 April-June2011-2012 7197-HARSIMI | RPREET SINGH 12-COM | 16,260.00 1-Apr-2011 641                 |
| 30-Jun-2011 Bounce- 7477-SIDDART            | H SINGH 12-SC-B     | 14.760.00 30-Jun-2011 551                |
| 30-Jun-2011 Bounce- 8090-ANANT G            | UPTA 8-C            | 14,760.00 30-Jun-2011 551                |
| 30-Jun-2011 Bounce- 8147-ADITYA S           | INGH 10-D           | 14,760.00 30-Jun-2011 551                |
| 30-Jun-2011 Bounce- 8297-ABHISHE            | KSAHU 7-A           | 14,760.00 30-Jun-2011 557                |
| 30-Jun-2011 Bounce- 8423-SAGAR S            | .RAWAT 7-C          | 14,760.00 30-Jun-2011 557                |
| 1-Jul-2011 July-Sep2011-2012 8595-BHAVYA    | ANAND 6-B           | 100.00 1-Jul-2011 550                    |
| 29-Feb-2012 555555-Bounced-1 8305-MANSI II  | IDORA 7-A           | 9,900.00 29-Feb-2012 307                 |
| 1-Apr-2012 April-June2012-2013 10000-Rames  | 10-A                | 44,280.00 1-Apr-2012 275                 |
| 1-Apr-2012 April-June2012-2013 7483-MOHD.A  | NAS KHAN 10-A       | 29,520.00 1-Apr-2012 275                 |
| 1-Apr-2012 April-June2012-2013 7535-BHARAT  | KHANNA 10-A         | 32,520.00 1-Apr-2012 275                 |
| 1-Apr-2012 April-June2012-2013 7545-UTKARS  | I SHARMA 10-A       | 21,420.00 1-Apr-2012 275                 |
| 1-Apr-2012 April-June2012-2013 7549-NAMRAT  | A DAS 10-A          | 25,470.00 1-Apr-2012 275                 |
| 1-Apr-2012 April-June2012-2013 7552-DIVYA A | GARWAL 10-A         | 29,520.00 1-Apr-2012 275                 |
| 1-Apr-2012 April-June2012-2013 7554-RASHIKA | MITTAL 10-A         | 29,520.00 1-Apr-2012 275                 |
| 1-Apr-2012 April-June2012-2013 7555-SAYANT/ | N BERA 10-A         | 29,520.00 1-Apr-2012 275                 |
| 1-Apr-2012 April-June2012-2013 7557-SHIVANG | I LAMBA 10-A        | 25,470.00 1-Apr-2012 275                 |
| 1-Apr-2012 April-June2012-2013 7566-AKANKS  | HA GUPTA 10-A       | 32,520.00 1-Apr-2012 275                 |
| 1-Apr-2012 April-June2012-2013 7571-MADIHA  | 10-A                | 29,520.00 1-Apr-2012 275                 |
| 1-Apr-2012 April-June2012-2013 7574-SHUBHA  | M GUPTA 10-A        | 29,520.00 1-Apr-2012 275                 |
| 1-Apr-2012 April-June2012-2013 7584-DIVYE M | AHESHWARI 10-A      | 29,520.00 1-Apr-2012 275                 |
| 1-Apr-2012 April-June2012-2013 7585-AKSHAY  | GUPTA 10-A          | 32,520.00 1-Apr-2012 275                 |
| 1-Apr-2012 April-June2012-2013 7586-VASUDH  | A SHARMA 10-A       | 29,520.00 1-Apr-2012 275                 |
| 1-Apr-2012 April-June2012-2013 7587-AMAN B  | HARDWAJ 10-A        | 29,520.00 1-Apr-2012 275                 |
| 1-Apr-2012 April-June2012-2013 7588-PRANAV  | SINGAL 10-A         | 32,520.00 1-Apr-2012 275                 |
| 1-Apr-2012 April-June2012-2013 7589-SUBHAV  | SHARMA 10-A         | 29,520.00 1-Apr-2012 275                 |
|                                             |                     | 3468 more ↓                              |
|                                             |                     | 3,63,63,740.00                           |

From this report you can list out the student who has not given fees to your school with the detail of fee month of, fee bill date, contact number, contact person name, class ,amount due date and overdue by days.

33

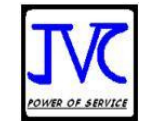

#### 10(2)b. Student Ledger

| Student Ledger              | School Demo Data |         |               | Ctrl + M 🗙 |
|-----------------------------|------------------|---------|---------------|------------|
| Ledger: 6498-EKLAVYA ARORA  |                  |         | 1-Apr-2010 to | 1-Jan-2011 |
|                             |                  |         |               |            |
| Date Particulars            | Vch Type         | Vch No. | Debit         | Credit     |
|                             |                  |         |               |            |
| 1-4-2010 Day Boarding Fee   | Sales            |         | 8,250.00      |            |
| 1-7-2010 Day Boarding Fee   | Sales            | 1258    | 3,750.00      |            |
| 1-10-2010 Day Boarding Fee  | Sales            | 3145    | 3,750.00      |            |
| 15-12-2010 Day Boarding Fee | Sales            | 6538    | 3,750.00      |            |
| 1-1-2011 Cash               | Fee Receipt      | 33      |               | 8,250.00   |
|                             | •                |         |               |            |

From this report you can get the full detail of a particular student.

### 10(2)c. Class Wise Outstanding

| Class Wise Outstanding | School Demo Data | Ctrl ·                                                              | + M 🗵  |
|------------------------|------------------|---------------------------------------------------------------------|--------|
| Particulars            |                  | 11C<br>School Demo Data<br>1-Apr-2010 to 1-Jan-201<br>Pending Bills | 1      |
| 6812-VIVEK SEHGAI      |                  | 27 300 00                                                           |        |
| 6861-PRIYANKA GUPTA    |                  | 30,000,00                                                           |        |
| 6867-NITESH GUPTA      |                  | 30,000,00                                                           |        |
| 6868-KESHAV RASTOGI    |                  | 30,000.00                                                           |        |
| 6869-AVANTIKA ROHTAGI  |                  | 30,000.00                                                           | 1      |
| 6887-PULKIT JAIN       |                  | 30,000.00                                                           |        |
| 6888-ROOPANSH GUPTA    |                  | 30,000.00                                                           |        |
| 6889-AKHIL RASTOGI     |                  | 30,000.00                                                           | 1      |
| 6890-AASTHA RATHORE    |                  | 9,750.00 3.                                                         | 250.00 |
| 6902-KANIKA AGGARWAL   |                  | 30,000.00                                                           |        |

From this report you can get list of student who has not given the fees class wise and date wise.

#### 10(2)d. Student Wise Outstanding

| Student    | Wise Outstanding  | School Demo Data |             | Ctrl       | + M 🗙   |
|------------|-------------------|------------------|-------------|------------|---------|
| Ledger :   | 6812-VIVEK SEHGAL |                  | 1-Apr-201   | 0 to 1-Jai | n-2011  |
|            |                   |                  |             |            |         |
| Date       | Ref. No.          | Opening          | Pending     | Due on     | Overdue |
|            |                   | Amount           | Amount      |            | by days |
|            |                   |                  |             |            |         |
| 1-Jun-2010 | June2010-2011     | 3,900.00 Dr      | 3,900.00 Dr | 1-Jun-2010 | 214     |
| 1-Jul-2010 | July2010-2011     | 3,900.00 Dr      | 3,900.00 Dr | 1-Jul-2010 | 184     |
| 1-Oct-2010 | October2010-2011  | 3,900.00 Dr      | 7,800.00 Dr | 1-Oct-2010 | 92      |
| 1-Dec-2010 | December2010-2011 | 3,900.00 Dr      | 7,800.00 Dr | 1-Dec-2010 | 31      |
| 1-Jan-2011 | January2D1D-2011  | 3,900.00 Dr      | 3,900.00 Dr | 1-Jan-2011 | 0       |

From this report you can get the outstanding of a particular student that for which month it fees is pending.

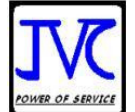

#### **Other Report: -**

Other Reports

Other Category Report

Annual Tution Fees Certificalte

Birthday List Student Fee Structure

S**c**h Leaving Certificate

B**U**s Student List

ScHool Dash Board

Quit

### 10(3)a. Other Category Report

| Cata | appy Selected       | 1               |            |       |                      |               |                                                                            |
|------|---------------------|-----------------|------------|-------|----------------------|---------------|----------------------------------------------------------------------------|
| Sr.  | Name                | Date of         | Date of    | Class | Father's Name        | Mother's Name | Address                                                                    |
|      |                     | Birth           | Admission  |       |                      |               |                                                                            |
|      |                     |                 |            |       |                      |               |                                                                            |
| 1    | 6819-ASHIMA GULERIA | 1-Jun-1992      | 1-Oct-2010 | 88    | SUNIL SINGH          | M.Guleria     | M-8/B-6 JHULE LAL<br>APPT, PITAMPURA                                       |
| 2    | 6821-MUSKAN GOEL    | 1-Jul-1993      | 1-Oct-2010 | 11SCA | VIJAY SHANKER        | M.Goel        | 86 KRISHNA GALI<br>PAHAR GANJ, NEW<br>DELHI                                |
| З    | 6833-ISHU JAIN      | 10-Feb<br>-1992 | 1-Oct-2010 | 6-B   | RAMESH JAIN          | M.Jain        | 4649,GALI MOHAR<br>SINGH, PAHARI DHIRAJ                                    |
| 4    | 6835-AMAN THAKUR    | 8-Feb-1992      | 1-Oct-2010 | 8C    | Pravesh Thakur       | M.Thakur      | 4487 Shahid Bhagat<br>Singh, Lana Pahar<br>Gung, New Delhi                 |
| 5    | 6837-ARPAN MATHUR   | 13-May<br>-1993 | 1-Oct-2010 | 9D    | S.R. Madhur          | M.Mathur      | II- B/7 Iari Pusa<br>Compas, N.D. 12                                       |
| 6    | 6840-ABHAY SINGH    | 22-Apr-1991     | 1-Oct-2010 | 7C    | Dk. Singh            | M.Singh       | 1958, STREET NEELA<br>WALI, BAZAR SITA<br>RAM                              |
| 7    | 6843-NISHIT GARG    | 17-Apr-1993     | 1-Oct-2010 | 6-C   | Rajesh Kumar Garg    | M.Garg        | A-9 II Floor Gt Kasnal<br>Road, Adarah Nagar                               |
| 8    | 6844-ABHILASH TYAGI | 14-May<br>-1993 | 1-Oct-2010 | 6-D   | J.P.Tyagi            | M.Tyagi       | 79/c A2/b Ekta<br>Apparment, Paschim<br>Vihar, New Delhi                   |
| 9    | 6845-JASMINE SAINI  | 1-Apr-1993      | 1-Mar-2009 | 8D    | DAVINDER SINGH SAINI | M.Saini       | H.NO-984 SHIVAJI ST.<br>-1HARDHIAN, SINGH<br>ROAD KAROL BAGH,<br>NEW DELHI |

From this report you can get list of student lying in a particular category with their Date of birth, Date of Admission, Class, Father's Name, Mother's Name and address.

# **10(3)b.** Annual Tuition Fee Certificate/Tuition Fee Certificates U/S 80c of I. Tax Act.

| De                                         | mo School  |      |                      |  |  |  |  |
|--------------------------------------------|------------|------|----------------------|--|--|--|--|
| Certificate Number 4                       |            | Date | : 10-Sep-2012        |  |  |  |  |
| To Whom It May Concern                     |            |      |                      |  |  |  |  |
| It is Certified that                       | Ramesh     |      |                      |  |  |  |  |
| Admission Number                           | 10000      |      |                      |  |  |  |  |
| Son of/ Daughter of Mr/Mrs                 | /          |      |                      |  |  |  |  |
| Address                                    |            |      |                      |  |  |  |  |
| is a bonafide Student of                   | 10-A.      |      |                      |  |  |  |  |
| He/She had paid on account of Tuition Fees | ₹24,300.00 |      |                      |  |  |  |  |
| for The Financial year                     | 2012-2013  |      |                      |  |  |  |  |
|                                            |            |      |                      |  |  |  |  |
|                                            |            |      |                      |  |  |  |  |
|                                            |            |      |                      |  |  |  |  |
|                                            |            |      |                      |  |  |  |  |
|                                            |            |      |                      |  |  |  |  |
|                                            |            |      |                      |  |  |  |  |
|                                            |            |      |                      |  |  |  |  |
| Receiver's Signature:                      |            |      | Authorised Signatory |  |  |  |  |

This is a tuition fee certificate which school has to give to student.

Ctel + M ×

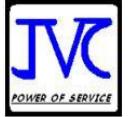

Caution :- Please write ITC in the Ledger Notes where you require Amount in Income Tax Certificate.

### 10(3)c. Birthday List:-

| Birthday | List                 |               | School [      | Demo Data     | Ctrl + M 🕨    |
|----------|----------------------|---------------|---------------|---------------|---------------|
| S. No.   | Student Name         | Student Class | Date Of Birth | Father's Name | Mother's Name |
|          |                      |               |               |               |               |
|          | 6641-MAYANK SHARMA   | 12COM         | 10-Feb-1992   | F.Sharma      | M.Sharma      |
| 2        | 6807-PRAKHAR BATWARA | 6-C           | 4-Apr-1992    | F.Batwara     | M.Batwara     |
| 3        | 6808-SWADHA GUPTA    | 7-D           | 6-Feb-1994    | F.Gupta       | M.Gupta       |
| 4        | 6812-VIVEK SEHGAL    | 11C           | 7-Feb-1992    | F.Sehgal      | M.Sehgal      |
| 5        | 6817-POOJA MAHAJAN   | 12COM         | 1-Jan-1993    | F.Mahajan     | M.Mahajan     |
| 6        | 6821-MUSKAN GOEL     | 11SCA         | 1-Jul-1993    | F.Goel        | M.Goel        |
| 7        | 6827-ASUDA SHARMA    | 12COM         | 13-Feb-1992   | F.Sharma      | M.Sharma      |
| 8        | 6832-VAISHALI JAIN   | 11SCA         | 17-Feb-1992   | F.Jain        | M.Jain        |
| 9        | 6833-ISHU JAIN       | 6-B           | 10-Feb-1992   | F.Jain        | M.Jain        |
| 10       | 6835-AMAN THAKUR     | 80            | 8-Feb-1992    | F.Thakur      | M.Thakur      |
| 11       | 6842-SALONI HORA     | 80            | 4-Apr-1992    | F.Hora        | M.Hora        |
| 12       | 6843-NISHIT GARG     | 6-C           | 17-Apr-1993   | F.Garg        | M.Garg        |
| 13       | 6845-JASMINE SAINI   | 8D            | 1-Apr-1993    | F.Saini       | M.Saini       |
| 14       | 6847-KARAN MAKAN     | 11COM-B       | 16-Jan-1994   | F.Makan       | M.Makan       |
| 15       | 6848-DEEPANSHU BAJAJ | 9A            | 16-Feb-1991   | F.Bajaj       | M.Bajaj       |

In this report you get the list of students birth date of an particular peroid or date

#### 10(3)d. School Leaving Certificate:-

| Enter Student Name                            |                                | 10000-Ramesh                                             |                    |   |              |
|-----------------------------------------------|--------------------------------|----------------------------------------------------------|--------------------|---|--------------|
| Certificate Number<br>His/Her Date of Birth a | : <b>3</b><br>according to the | Certificate Is Already Issued<br>e Admission Register is | and its Number Is2 | : | (In Figures) |
| (In Words) .<br>All the sums due to this      | is school on hi                | s/her account has been paid in fu                        | II upto            |   |              |
| He/She bears                                  | :                              | Moral Character.                                         |                    |   |              |
| Dated :                                       | :                              |                                                          | 10-Sep-2012        |   |              |
|                                               |                                |                                                          |                    |   |              |
|                                               |                                |                                                          |                    |   |              |
|                                               |                                |                                                          |                    |   |              |
| Prepared By                                   | :                              |                                                          | Principal          |   |              |
|                                               |                                |                                                          |                    |   |              |

In this report you have fill all blank and accept it then you get the below screen this is the school leaving certificate with all the information of student.

| School Demo Data<br>Mathura Road<br>Near Badarpur<br>Faridabad<br>Contad: :0129-2276543                                        |                                     |
|----------------------------------------------------------------------------------------------------|-------------------------------------|
| School Leaving Certificate                                                                                                    |                                     |
| This is locently that : BRLAVYA AROPA<br>Son of Daughter of Mr.Mrs. F.Arora                                                    |                                     |
| wasadmilled to tre<br>an line 1-Apr-2010<br>VMe Admission No.: : 6498<br>and Let The Ochool on 81-Mar-2011<br>Date             |                                     |
| Al he line of Admission he school he/she<br>(1) Was realing in : 12COM-8<br>(2) has been pranoted to Pa sout 12 Com-2010-11    | : 1200M-B                           |
| ra ne suns vue lo his school on hisher account has been paid in Sallup io<br>Hel⊖he bears aGoods Moral Charactor.<br>Daled : : | т-ар (-2010)<br>: Good<br>IAge-2010 |
| Prepared By :                                                                                                    | Principal                           |

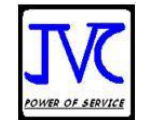

#### 10(3)e. School Dashboard:-

| School Dash Board School Demo Data |         |                  |                  | Ctrl + M 💌          |
|------------------------------------|---------|------------------|------------------|---------------------|
| Sr. No                             | Class   | Students Strengh | Maximum Students | SeatAvailable/Short |
|                                    |         |                  |                  |                     |
| 1                                  | 10-A    | 0                | 40               | 40                  |
| 2                                  | 10B     | 0                | 40               | 40                  |
| 3                                  | 10C     | 41               | 40               | (-)1                |
| 4                                  | 10D     | 0                | 40               | 40                  |
| 5                                  | 11A     | 0                | 40               | 40                  |
| 6                                  | 11B     | 0                | 40               | 40                  |
| 7                                  | 11C     | 11               | 40               | 29                  |
| 8                                  | 11-COM  | 47               | 40               | (-)7                |
| 9                                  | 11COM-B | 38               | 40               | 2                   |
| 10                                 | 11SCA   | 50               | 40               | (-)10               |
| 11                                 | 11SCB   | 48               | 40               | (-)8                |
| 12                                 | 12COM   | 28               | 40               | 12                  |
| 13                                 | 12COM-B | 0                | 40               | 40                  |
| 14                                 | 12SCA   | 0                | 40               | 40                  |
| 15                                 | 12SCB   | 0                | 40               | 40                  |
| 16                                 | 6-A     | 0                | 40               | 40                  |
| 17                                 | 6-B     | 44               | 40               | (-)4                |
| 18                                 | 6-C     | 44               | 40               | (-)4                |
| 19                                 | 6-D     | 40               | 40               | 0                   |
| 20                                 | 7-A     | 0                | 40               | 40                  |
| 21                                 | 7-B     | 0                | 40               | 40                  |
| 22                                 | 7C      | 43               | 40               | (-)3                |
| 23                                 | 7-D     | 40               | 40               | 0                   |
| 24                                 | 8A      | 0                | 40               | 40                  |
| 25                                 | 8B      | 41               | 40               | (-)1                |
| 26                                 | 80      | 44               | 40               | (-)4                |
| 27                                 | 8D      | 42               | 40               | (-)2                |
| 28                                 | 9A      | 43               | 40               | (-)3                |
| 29                                 | 9B      | 42               | 40               | (-)2                |
| 30                                 | 9C      | 44               | 40               | (-)4                |
| 31                                 | 9D      | 43               | 40               | (-)3                |
| 32                                 | CV      | 0                | 40               | 40                  |
|                                    |         |                  |                  |                     |
|                                    | Total   | 773              | 1,280            | 507                 |

In this report you can manage the classes setting strenht by know how much students in a class and how much seats are available and shorts in it.

#### 10(3)f. Cibbling Register:- To show the students in cibbling with relations.

| Student Cibbling Report      |               | Demo Scho              |              | Ctorl + M          |  |
|------------------------------|---------------|------------------------|--------------|--------------------|--|
| Sr No Student Name           | Student Class | Cibbling Name          | Relationship | Father Name        |  |
| 1 8011-ANTARJYOTI SAINI      | 11-SCB        | 7519-SHAKTI NATH SAINI | Brother      | DR.RAKESH KR.SAINI |  |
| Total Number of Students : 1 |               |                        |              |                    |  |

In this report you can know that the students in cibbling with relations.

### **Transport Report**

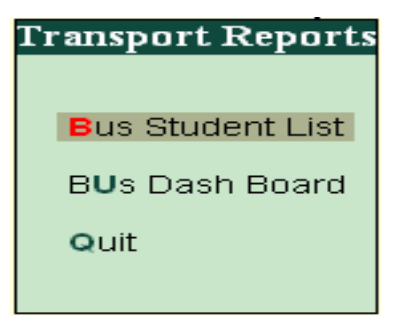

#### 10(4)a. Bus Student List

| Bus N | us Number Selected 🔅 Bus-1 |                  |                     |                |                                                           |
|-------|----------------------------|------------------|---------------------|----------------|-----------------------------------------------------------|
| Sr.   | Name                       | Class            | Father's Name       | Mother's Name  | Address                                                   |
|       |                            |                  |                     |                |                                                           |
| 1     | 1009-Dev Sharma            | VI-C             | Harsh Sharma        | Simmi Sharma   | 114/5A, F Floor, NIT, Faridabad                           |
| 2     | 1017-Yash Chauhan          | IV-A             | Sunil Chauhan       | Madhu Chauhan  | Village Riwajpur P.O. Kheri Kalan, Faridabad              |
| 3     | 1154-Bharti Chauhan        | VII-A            | Rameshwar Chauhan   | Vinesh Chauhan | Village Riwazpur, P.O. Kheri Kalan, Faridabad             |
| 4     | 1300-Vinayak Chauhan       | V-C              | Mahesh K. Chauhan   | Munesh         | Village Riwajpur P.O. Kheri Kalan, Fatehpur,<br>Faridabad |
| 5     | 1301-Kartikay Chauhan      | VII-B            | Mahesh Chauhan      | Munesh         | Village Riwajpur P.O. Kheri Kalan, Faridabad              |
| 6     | 1380-Sourav Prakash        | VII-A            | Shyam Prakash       | Geeta          | 156/18, HBC, Faridabad                                    |
| 7     | 1397-Dimple Singh          | VI-A             | Mohan Singh         | Meena          | Village Tikawali, P.O. Kheri Kalan, Faridabad             |
| 8     | 1398-Udit Raj              | II-A             | Mohan               | Meena          | Village Tikawali, P.O. Kheri Kalan, Faridabad             |
| 9     | 1423-Kanak Gaur            | II-A             | Savtantra           | Suman          | Village Wazirpur, Kheri Kalan, Faridabad                  |
| 10    | 1464-Manas Nagpal          | VI-A             | Rajeev Nagpal       | Ritu           | 479/19, Faridabad                                         |
| 11    | 1539-Naman Natarajan       | II-B             | K. Natarajan        | Sangeeta       | Dev Samaj Mandir, 16/1, Mathura Rd, Faridabad             |
| 12    | 1612-Nakul Gaur            | CSE ITI- 2012-14 | Swatantra Gaur      | Suman          | Village Wazirpur, P.O. Kheri Kalan, Faridabad             |
| 13    | 1699-Payal Solanki         | UKG-A            | J.K. Solanki        | Archana        | 3, Karnal Vihar, Nehar Par, Bharat Colony, Faridabad      |
| 14    | 1744-Yashika Chauhan       | II-C             | Sunil Chauhan       | Madhu          | Village Rawajpur, P.O. Kheri Kalan, Faridabad             |
| 15    | 1776-Abhit Chauhan         | III-A            | Rameshwar Chauhan   | Vimesh         | Village Riwajpur P.O. Kheri Kalan Dist., Faridabad        |
| 16    | 1777-Pinki Chauhan         | CSE ITI- 2012-14 | Surinder Chauhan    | Rajni          | Village Towakeli, P.O. Kheri Kalan, Faridabad             |
| 17    | 1793-Sagar Sharma          | VII-B            | Gajraj Sharma       | Rajbala        | Village Wazirpur, Faridabad                               |
| 18    | 1872-Dev Solanki           | LKG-A            | Jai Kr              | Archna         | 3 Karnal Vihar Bharat Colo., Faridabad                    |
| 19    | 1880-Lakshay Tyagi         | UKG-C            | Yogesh Tyagi        | Sushma         | 89/2, Ahirwada, Faridabad                                 |
| 20    | 1884-Tamanna Solanki       | I-C              | Gajender Singh      | Rekha          | 50, Bharat Colony Kheri Rd., Faridabad                    |
| 21    | 1893-Shradha Maurya        | I-C              | Anii Kr. Maurya     | Sangeeta       | 117/19, Faridabad                                         |
| 22    | 1895-Madhav Choudhary      | LKG-B            | Bhupender Chaudhary | Rekha          | 37, St No. 2, New Indira Complex, Faridabad               |
| 23    | 1993-Yashveer Singh Tomar  | LKG-B            | Randhir Singh Tomar | Mohini         | F. No. 404/21D, GH-7, Soubhagya Aptt., Faridabad          |
| 24    | 1-A                        | CSE ITI- 2012-14 |                     |                |                                                           |
| 25    | 2037-Barkha Sehrawal       | V-A              | Ajmer Singh         | Neelam         | 120/16 A, Hewo Appt, Faridabad                            |
| 26    | 2157-Vivek                 | II-C             | Naresh Kr.          | Sanyogita      | 2188, Thakur Wada Nr Purani Chungi, Faridabad             |
| 27    | 2158-Sunil                 | VI-C             | Harikishan          | Puspa          | 2188, Thakur Wada Nr Purani Chungi, Faridabad             |
| 28    | 2161-Hitesh Choudhary      | I-B              | Mahesh Choudhary    | Reeta          | 37/2, New Indira Complex, Faridabad                       |

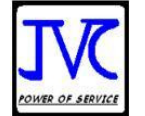

In this report you Will See how much students in a bus with their Name, Class, Father's Name & Address.

### 10(4)b.Bus Dash Board

| Bus Dash Board | Demo                                         | tor Schools | Ctrl + M |  |
|----------------|----------------------------------------------|-------------|----------|--|
| Bus Number     | Seats Occupied Maximum Seats Seats Available |             |          |  |
|                |                                              |             |          |  |
| Na             |                                              |             | (-)2     |  |
| Bus-1          | 46                                           | 0           | (-)46    |  |
| Total          | 48                                           | 0           | (-)48    |  |

In this Feature you can manage the bus setting structure to know how much students in a bus and how much seats are left in it.

### **Daily Collection**

| Daily Co   | llection                  | s                   | chool Demo Dat            | ta                |                     |             | Ctrl + M 🗙       |
|------------|---------------------------|---------------------|---------------------------|-------------------|---------------------|-------------|------------------|
|            | 1-Apr-2010 To 31-Mar-2011 |                     |                           |                   |                     |             |                  |
| Date       | Student Names             | Day Boarding<br>Fee | Security (<br>Refundable) | Admission<br>Fees | Development<br>Fees | Tution Fees | Transport<br>Fee |
|            |                           |                     |                           |                   |                     |             | 1 more →         |
| 5-Apr-2010 | 6641-MAYANK SHARMA        | 1,500.00            | 500.00                    | 4,000.00          | 1,000.00            | 1,250.00    |                  |
| 5-Apr-2010 | 6693-KANISHK MAURYA       | 1,500.00            | 500.00                    | 4,000.00          | 1,000.00            | 750.00      | 500.00           |
| 5-Apr-2010 | 6807-PRAKHAR BATWARA      | 1,000.00            | 500.00                    | 2,500.00          | 700.00              | 950.00      |                  |
| 5-Apr-2010 | 6808-SWADHA GUPTA         | 1,000.00            | 500.00                    | 2,700.00          | 800.00              | 1,000.00    |                  |
| 5-Apr-2010 | 6809-SHEFALI SATIJA       | 1,000.00            | 500.00                    | 3,500.00          | 1,000.00            | 1,250.00    |                  |
| 5-Apr-2010 | 6815-SURABHI PANDEY       | 1,000.00            | 500.00                    | 3,500.00          | 1,000.00            | 1,250.00    |                  |
| 5-Apr-2010 | 6816-RICHA BABBAR         | 1,000.00            | 500.00                    | 3,500.00          | 1,000.00            | 1,250.00    |                  |
| 5-Apr-2010 | 6821-MUSKAN GOEL          | 1,000.00            | 500.00                    | 3,500.00          | 1,000.00            | 1,250.00    |                  |
| 5-Apr-2010 | 6812-VIVEK SEHGAL         | 1,000.00            | 500.00                    | 3,500.00          | 1,000.00            | 1,250.00    | 650.00           |
| 5-Apr-2010 | 6817-POOJA MAHAJAN        | 1,500.00            | 500.00                    | 4,000.00          | 1,000.00            | 1,250.00    |                  |
| 7-Apr-2010 | 6826-MOHD ZOHAIB          | 1,500.00            | 500.00                    | 4,000.00          | 1,000.00            | 1,250.00    |                  |
| 7-Apr-2010 | 6827-ASUDA SHARMA         | 1,500.00            | 500.00                    | 4,000.00          | 1,000.00            | 1,250.00    | 650.00           |
| 7-Apr-2010 | 6832-VAISHALI JAIN        | 2,000.00            | 1,000.00                  | 7,000.00          | 2,000.00            | 2,500.00    |                  |
| 7-Apr-2010 | 6829-ANMOL ARORA          | 1,500.00            | 500.00                    | 4,000.00          | 1,000.00            | 1,250.00    |                  |
| 7-Apr-2010 | 6833-ISHU JAIN            | 1,000.00            | 500.00                    | 2,500.00          | 700.00              | 950.00      |                  |
| 7-Apr-2010 | 6830-SANJANA MANOLIA      | 1,500.00            | 500.00                    | 4,000.00          | 1,000.00            | 1,250.00    |                  |
| 7-Apr-2010 | 6840-ABHAY SINGH          | 1,000.00            | 500.00                    | 2,700.00          | 800.00              | 1,000.00    |                  |
| 7-Apr-2010 | 6836-SIDDHARTH GUPTA      | 1,000.00            | 500.00                    | 3,000.00          | 1,350.00            | 1,250.00    |                  |
| 7-Apr-2010 | 6838-PRIYANKA             | 1,000.00            | 500.00                    | 2,900.00          | 900.00              | 1,000.00    |                  |
| 7-Apr-2010 | 6845-JASMINE SAINI        | 1,000.00            | 500.00                    | 2,800.00          | 800.00              | 1,000.00    |                  |
| 7-Apr-2010 | 6842-SALONI HORA          | 1,000.00            | 500.00                    | 2,800.00          | 800.00              | 1,000.00    |                  |
| 7-Apr-2010 | 6851-APRAJITA PAHUJA      | 1,500.00            | 500.00                    | 4,000.00          | 1,000.00            | 1,250.00    |                  |
| 7-Apr-2010 | 6900-VISWAS JAIN          | 1,500.00            | 500.00                    | 4,000.00          | 1,000.00            | 1,250.00    | 650.00           |
| 8-Apr-2010 | 6832-VAISHALI JAIN        | 2,000.00            | 1,000.00                  | 7,000.00          | 2,000.00            | 2,500.00    |                  |
| 8-Apr-2010 | 6825-TARUN GUPTA          | 1,500.00            | 500.00                    | 4,000.00          | 1,000.00            | 1,250.00    |                  |
| 8-Apr-2010 | 6898-MEGHA SACHDEVA       | 1,125.00            | 500.00                    | 4,000.00          | 1,000.00            | 1,250.00    | 650.00           |
| 8-Apr-2010 | 6843-NISHIT GARG          | 1,000.00            | 500.00                    | 2,500.00          | 700.00              | 950.00      |                  |
| 9-Apr-2010 | 6844-ABHILASH TYAGI       | 1,000.00            | 500.00                    | 2,500.00          | 700.00              | 950.00      |                  |
| _          |                           |                     |                           |                   |                     |             | 5 more ↓         |
| Totals     |                           | 44,125.00           | 16,500.00                 | 1,12,900.00       | 33,300.00           | 40,500.00   | 3,750.00         |

From this report you can get the total of each head on a daily basis.

×

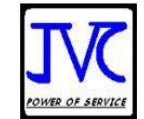

### -: Shortcut Commands:-

#### SC-1 JVC School Gateway

| Command      | Where                          | Action                       |
|--------------|--------------------------------|------------------------------|
| Ctrl + Enter | Students Name                  | To alter student master      |
| Ctrl + A     | Creation/Alteration of Voucher | To save the Voucher          |
| F5           | Fee Bill                       | To set Voucher Generated     |
| F12          | Fee Receipt                    | To set Voucher Configuration |
| F12          | Defaulters List                | To set Report Columns        |
|              |                                |                              |

### SC-2. Function Key Combination

| Windows               | Functionality                                                                  | Availability                                                                                    |
|-----------------------|--------------------------------------------------------------------------------|-------------------------------------------------------------------------------------------------|
| F1                    | To select a company                                                            | At all masters menu screen                                                                      |
| F1                    | To select the Accounts<br>Button                                               | At the Accounting Voucher creation and alteration screen                                        |
| <u>F1</u><br>(ALT+F1) | To select the Inventory<br>To view the detailed or<br>condensed report         | At the Inventory/Payroll Voucher creation<br>and alteration screen In almost all the<br>Reports |
| F1 (CTRL +<br>F1)     | To select Payroll<br>Vouchers to alter                                         | At the Accounting/Inventory voucher creation or alteration screen.                              |
| F2                    | To change the current<br>date<br>To select company<br>inventory features       | At almost all screens in TALLY.ERP 9<br>At the F11: Features screen                             |
| F3                    | To select the company<br>To select Company<br>Statutory & Taxation<br>features | At almost all screens in TALLY.ERP 9<br>At F11: Features screen                                 |
| F4                    | To select the Contra voucher                                                   | At Accounting / Inventory Voucher creation<br>and alteration screen                             |
| F5                    | To select the Payment voucher                                                  | At Accounting / Inventory Voucher creation<br>and alteration screen                             |
| F6                    | To select the Receipt voucher                                                  | At Accounting / Inventory Voucher creation<br>and alteration screen                             |
| F7                    | To select the Journal voucher                                                  | At Accounting / Inventory Voucher creation<br>and alteration screen                             |
| F8                    | To select the Sales voucher                                                    | At Accounting / Inventory Voucher creation<br>and alteration screen                             |
| F8<br>(CTRL+F8)       | To select the Credit Note voucher                                              | At Accounting / Inventory Voucher creation<br>and alteration screen                             |
| F9                    | To select the Purchase                                                         | At Accounting / Inventory Voucher creation                                                      |

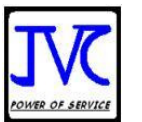

|                     | voucher                                        | and alteration screen                                                      |
|---------------------|------------------------------------------------|----------------------------------------------------------------------------|
| F9<br>(CTRL+F9)     | To select the Debit Note voucher               | At Accounting / Inventory Voucher creation<br>and alteration screen        |
| <u>F10</u>          | To select the Reversing Journal voucher        | At Accounting / Inventory Voucher creation and alteration screen           |
| F10 (Ctrl +<br>F10) | To select the<br>Memorandum voucher            | At Accounting / Inventory / Payroll Voucher creation and alteration screen |
| F11                 | To select the Functions<br>and Features screen | At almost all screens in TALLY.ERP 9                                       |

### SC-3.Special Key Combination

| Windows | Functionality                                                                                                    | Availability                                                                                                    |
|---------|----------------------------------------------------------------------------------------------------|----------------------------------------------------------------------------------------------------|
| ALT + 2 | To Duplicate a voucher                                                                                                    | At List of Vouchers – creates a voucher<br>similar to the one where you positioned the<br>cursor and used this key combination                                                                                                    |
| ALT + A | To Add a voucher<br>To Alter the column in<br>columnar report                                                                                                    | At List of Vouchers – adds a voucher after<br>the one where you positioned the cursor and<br>used this key combination.<br>Alters the column in all the reports which<br>can be viewed in columnar format                                                                                                    |
| ALT + C | To create a master at a<br>voucher screen (if it has not<br>been already assigned a<br>different function, as in<br>reports like Balance Sheet,<br>where it adds a new column<br>to the report)<br>To access Auto Value<br>Calculator in the amount<br>field during voucher entry | At voucher entry and alteration screens, at a<br>field where you have to select a master from<br>a list. If the necessary account has not been<br>created already, use this key combination to<br>create the master without quitting from the<br>voucher screen.<br>At all voucher entry screens in the Amount<br>field |
| ALT + D | To delete a voucher<br>To delete a master<br>To delete a column in any<br>columnar report<br>(if it has not been already<br>assigned a different<br>function, as explained<br>above)                                                                                              | At Voucher and Master (Single) alteration<br>screens. Masters can be deleted subject to<br>conditions, as explained in the manual.<br>All the reports screen which can be viewed<br>in columnar format                                                                                                    |
| ALT + E | To export the report in<br>ASCII, Excel, HTML OR<br>XML format                                                                                                    | At all reports screens in TALLY.ERP 9                                                                                                    |

| ٦                | 77 |  |  |  |
|------------------|----|--|--|--|
|                  | VC |  |  |  |
| POWER OF SERVICE |    |  |  |  |

| ALT + I           | To insert a voucher<br>To toggle between Item and<br>Accounting invoice                                         | At List of Vouchers – inserts a voucher<br>before the one where you positioned the<br>cursor and used this key combination.<br>At creation of sales and purchase invoice |
|-------------------|----------------------------------------------------------------------------------------------------|----------------------------------------------------------------------------------------------------|
| ALT + G           | To select the Language<br>Configuration                                                                         | At almost all screens in TALLY.ERP 9                                                                                                    |
| ALT + K           | To select the Keyboard<br>Configuration                                                                         | At almost all screens in TALLY.ERP 9                                                                                                    |
| ALT + O           | To upload the report at your website                                                                            | At all reports screens in TALLY.ERP 9                                                                                                    |
| ALT + G           | To select language for<br>TALLY.ERP 9 Interface                                                                 | At almost all screens of TALLY.ERP 9                                                                                                    |
| ALT + M           | To Email the report                                                                                             | At all reports screens in TALLY.ERP 9                                                                                                    |
| ALT + N           | To view the report in automatic columns                                                                         | At all the reports where columns can be added                                                                                                    |
| ALT + P           | To print the report                                                                                             | At all reports screens in TALLY.ERP 9                                                                                                    |
| ALT + R           | To repeat the narration in different voucher type                                                               | At all Vouchers in TALLY.ERP 9                                                                                                    |
| ALT + S           | To bring back a line you removed using ALT + R                                                                  | At all reports screens in TALLY.ERP 9                                                                                                    |
| ALT + U           | To retrieve the last line<br>which is deleted using Alt<br>+ R                                                  | At all reports screens in TALLY.ERP 9                                                                                                    |
| ALT+ V            | From Invoice screen to bring Stock Journal screen                                                               | At Invoice screen > Quantity Field > Press<br>Alt + V to select the Stock Journal.                                                                                       |
| ALT + X           | To cancel a voucher in Day<br>Book/List of Vouchers                                                             | At all voucher screens in TALLY.ERP 9                                                                                                    |
| ALT + R           | To repeat the narration in different voucher type                                                               | At almost all screens in TALLY.ERP 9.                                                                                                    |
| CTRL + A          | To accept a form –<br>wherever you use this key<br>combination, that screen or<br>report gets accepted as it is | At almost all screens in TALLY.ERP 9,<br>except where a specific detail has to be given<br>before accepting                                                              |
| CTRL + B          | To select the Budget                                                                                            | At Groups/Ledgers/Cost Centres/<br>Budgets/Scenarios/Voucher Types/<br>Currencies (Accounts Info) creation and<br>alteration screen                                      |
| CTRL +<br>ALT + B | To check the Company<br>Statutory details                                                                       | At all the menu screens                                                                                                    |
| CTRL + C          | To select the Cost Centre<br>To select the Cost Category                                                        | At Groups/Ledgers/Cost Centres/<br>Budgets/Scenarios/Voucher Types/<br>Currencies (Accounts Info) creation and<br>alteration screen                                      |
|                   |                                                                                                    | At Stock Groups/ Stock Categories/ Stock<br>Items/ Reorder Levels/ Godowns/ Voucher<br>Types / Units of Measure (Inventory Info)                                         |

|                   |                                                                                                    | TOWAR OF SERVICE                                                                                                    |
|-------------------|----------------------------------------------------------------------------------------------------|----------------------------------------------------------------------------------------------------|
|                   |                                                                                                    | creation/alteration screen                                                                                                    |
| CTRL+ E           | To select the Currencies                                                                                                    | At Groups/Ledgers/Cost Centres/<br>Budgets/Scenarios/Voucher Types/<br>Currencies (Accounts Info) creation and<br>alteration screen                                                                        |
| CTRL + G          | To select the Group                                                                                                    | At Groups/Ledgers/Cost Centres/<br>Budgets/Scenarios/Voucher Types/<br>Currencies (Accounts Info) creation and<br>alteration screen                                                                        |
| CTRL + H          | To view the Support Centre                                                                                                    | At Almost all screens in TALLY.ERP 9                                                                                                    |
| CTRL + I          | To select the Stock Items                                                                                                    | At Stock Group/ Stock Categories/ Stock<br>Items/ Reorder Levels/ Godowns/ Voucher<br>Types / Units of Measure (Inventory Info)<br>creation/alteration screen                                              |
| Ctrl + Alt + I    | To import statutory masters                                                                                                   | At all menu screens                                                                                                    |
| CTRL + K          | To Login as Remote<br>Tally.NET User                                                                                          | At Almost all screens in TALLY.ERP 9                                                                                                    |
| CTRL + L          | To select the Ledger<br>To mark a Voucher as<br>Optional                                                                      | At Groups/Ledgers/Cost Centres/<br>Budgets/Scenarios/Voucher Types/<br>Currencies (Accounts Info) creation and<br>alteration screen                                                                        |
| CTRL + O          | To select the Godowns                                                                                                    | At the creation and alcration of vouchers<br>At Stock Group/ Stock Categories/ Stock<br>Items/ Reorder Levels/ Godowns/ Voucher<br>Types / Units of Measure (Inventory Info)<br>creation/alteration screen |
| CTRL + Q          | To abandon a form –<br>wherever you use this key<br>combination, it quits that<br>screen without making any<br>changes to it. | At almost all screens in TALLY.ERP 9.                                                                                                    |
| CTRL + R          | To repeat narration in the same voucher type                                                                                  | At creation/alteration of voucher screen                                                                                                    |
| CTRL + Alt<br>+ R | Rewrite data for a<br>Company                                                                                                 | From Gateway of Tally screen                                                                                                    |
| CTRL + S          | Allows you to alter Stock<br>Item master                                                                                      | At Stock Voucher Report and Godown<br>Voucher Report                                                                                                    |
| CTRL + U          | To select the Units                                                                                                    | At Stock Groups/ Stock Categories/ Stock<br>Items/ Reorder Levels/ Godowns/ Voucher<br>Types / Units of Measure (Inventory Info)<br>creation/alteration screen                                             |

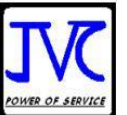

| CTRL + V    | To select the Voucher<br>Types<br>To toggle between Invoice<br>and Voucher                                                                                                | At Groups/Ledgers/Cost Centres/<br>Budgets/Scenarios/Voucher Types/<br>Currencies (Accounts Info) creation and<br>alteration screen<br>At creation of Sales/Purchase Voucher<br>screen |
|-------------|----------------------------------------------------------------------------------------------------|----------------------------------------------------------------------------------------------------|
| CTRL + K    | To login to Control Centre                                                                                                    | At almost all screens of TALLY.ERP 9                                                                                                    |
| CTRL + H    | To access Support Centre.<br>Wherein you can directly<br>post your queries on the<br>functional and technical<br>aspects of Tally.ERP9,<br>Shoper and<br>Tally.Developer. | At almost all screens of TALLY.ERP 9                                                                                                    |
| Alt + Enter | To view the Voucher display                                                                                                    | At Day Book and almost all Voucher Reports                                                                                                    |
| Alt + S     | To view Stock Query report                                                                                                    | At all Voucher Creation and Alteration<br>screens where inventory is applicable except<br>Contra, Reversing Journal, Memorandum<br>and Physical Stock Voucher                          |

### SC-4.Special Function Key Combination

| Windows  | Functionality                                                           | Availability                                                         |
|----------|-------------------------------------------------------------------------|----------------------------------------------------------------------|
| ALT + F1 | To close a company                                                      | At all menu screens                                                  |
|          | To view detailed report                                                 | At almost all report screens                                         |
|          |                                                                         | At almost all screens in TALLY.ERP 9                                 |
|          | its details                                                             | At the Inventory/ Payroll voucher creation or alteration screen.     |
|          | To select Inventory vouchers to alter                                   |                                                                      |
| ALT + F2 | To change the period                                                    | At almost all screens in TALLY.ERP 9                                 |
| ALT + F3 | To select the company<br>info menu<br>To create/alter/shut a<br>Company | At Gateway of Tally screen                                           |
| ALT + F4 | To select the Purchase<br>Order Voucher Type                            | At Accounting / Inventory Voucher creation<br>and alteration screens |
| ALT + F5 | To select the Sales<br>Order Voucher Type                               | At Accounting / Inventory Voucher creation<br>and alteration screens |
|          | To view monthly and quarterly report                                    | At almost all report screens in TALLY.ERP 9                          |

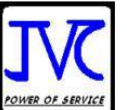

| 44 |  |
|----|--|
|    |  |

| ALT + F6            | To select the Rejection<br>Out Voucher Type<br>To change the Sales<br>Order Voucher Type | At Accounting / Inventory Voucher creation<br>and alteration screens |
|---------------------|------------------------------------------------------------------------------------------|----------------------------------------------------------------------|
| ALT + F7            | To select the Stock<br>Journal Voucher Type                                              | At Accounting / Inventory Voucher creation<br>and alteration screens |
|                     | To accept all the Audit lists                                                            | At Tally Audit Listing screen                                        |
| ALT + F8            | To select the Delivery<br>Note Voucher Type                                              | At Accounting / Inventory Voucher creation<br>and alteration screens |
|                     | To view the Columnar report                                                              | At Ledger Voucher screen                                             |
| ALT + F9            | To select the Receipt<br>Note Voucher Type                                               | At Accounting / Inventory Voucher creation and alteration screens    |
| ALT + F10           | To select the Physical<br>Stock Voucher Type                                             | At Accounting / Inventory Voucher creation<br>and alteration screens |
| ALT + F12           | To filter the<br>information based on<br>monetary value                                  | At almost all report screens                                         |
| Ctrl + F1           | To select payroll vouchers for alteration                                                | At the Accounting/Inventory Voucher creation or alteration screen    |
| CTRL + ALT<br>+ F12 | Advanced<br>Configuration                                                                | At Gateway of Tally                                                  |

### SC-5.Key Combination Used for Navigation

| Windows | Functionality                                                | Availability                                                                             |
|---------|--------------------------------------------------------------|------------------------------------------------------------------------------------------|
| PgUp    | Display previous voucher<br>during voucher entry/alter       | At voucher entry and alteration screens                                                  |
| PgDn    | Display next voucher during voucher entry/alter              | At voucher entry and alteration screens                                                  |
| ENTER   | To accept anything you type into a field.                    | You have to use this key at most areas in TALLY.ERP 9                                    |
|         | To accept a voucher or master                                | At the receivables report – press Enter at a pending bill to get transactions relating   |
|         | To get a report with further details of an item in a report  | to this bill (e.g., original sale bill, receipts<br>and payments against this bill, etc) |
| ESC     | To remove what you typed into a field                        | At almost all screens in TALLY.ERP 9                                                     |
|         | To come out of a screen                                      |                                                                                          |
|         | To indicate you do not want<br>to accept a voucher or master |                                                                                          |
| SHIFT + | Collapse next level details                                  | At Voucher Register screen and Trial                                                     |

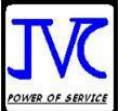

| ENTER            |                                                                   | Balance report                                                                                                    |
|------------------|-------------------------------------------------------------------|----------------------------------------------------------------------------------------------------|
| SHIFT +<br>ENTER | To explode a line into its details                                | In almost all Reports:At a Group/Stock Group/Cost<br>Category/Godowns /Stock Category –<br>displays Sub Groups and Ledgers/Stock<br>Items/Cost Centres/Secondary<br> |
| CTRL +<br>ENTER  | To alter a master while<br>making an entry or viewing a<br>report | At voucher entry and alteration screens<br>At all reports                                                                                                    |

#### JVC ACADEMY, B-449, Illrd Floor, N.I.T. Faridabad. Haryana -121001.

Tel No. 0129-2410140, M. No. 9873005680

#### Feedback Form Ist Training

Name of Participant: \_\_\_\_\_\_ Name of Trainer: \_\_\_\_\_

Venue: \_\_\_\_\_\_ Place: \_\_\_\_\_

Date: \_\_\_\_\_ Time: \_\_\_\_\_

| Parameters                                                                          |           | Ratings (Tick in the appropriate box please) |          |      |      |  |
|-------------------------------------------------------------------------------------|-----------|----------------------------------------------|----------|------|------|--|
|                                                                                     | Excellent | Good                                         | Adequate | Fair | Poor |  |
| How well was the Program objective explained at the start of the program?           |           |                                              |          |      |      |  |
| How effective was the trainer in clearly communicating the concepts of the program? |           |                                              |          |      |      |  |

|                                                                                                    |                 | PC         |              |          | 46    |
|----------------------------------------------------------------------------------------------------|-----------------|------------|--------------|----------|-------|
| Did the instructor give you opportunities to ask questions in class?                               |                 |            |              |          |       |
| Were the queries asked in the training session, answered to your satisfaction?                     |                 |            |              |          |       |
| Do you think that the program objective is relevant to your work and meets your expectations?      |                 |            |              |          |       |
| Based on the coverage how confident do you feel of applying what you learnt, on the job?           |                 |            |              |          |       |
| How effective was the functioning of the systems and infrastructure at the venue?                  |                 |            |              |          |       |
| Overall rating of the Training Program                                                             |                 |            |              |          |       |
| Note :- If Participants are More Than One then to I                                                | be filled by ea | ach atten  | dant.        |          |       |
| Signature of Participant                                                                           | Date            |            |              |          |       |
| JVC ACADEMY, B-449, IIIrd Floor,N.I.T. Faridabad. Harya<br>Tel No. 0129-2410140, M. No. 9873005680 | na -121001.     |            |              |          |       |
| Feedback Form IInd Training                                                                        |                 |            |              |          |       |
| Name of Participant: Name of Tr                                                                    | ainer:          |            |              |          |       |
| Venue: Place:                                                                                      |                 |            |              |          |       |
| Date: Time:                                                                                        |                 |            |              |          |       |
| Parameters                                                                                         | Ratings (T      | ick in the | e appropriat | e box pl | ease) |
|                                                                                                    | Excellent       | Good       | Adequate     | Fair     | Poc   |
| How well was the Program objective explained at the start of the program?                          |                 |            |              |          |       |
| How effective was the trainer in clearly communicating the concepts of the program?                |                 |            |              |          |       |
| Did the instructor give you opportunities to ask questions in class?                               |                 |            |              |          |       |
|                                                                                                    |                 |            |              |          |       |

r

|                                                                                                    |                         | PG                 |                          |                         | 47            |
|----------------------------------------------------------------------------------------------------|-------------------------|--------------------|--------------------------|-------------------------|---------------|
| satisfaction?                                                                                                    |                         |                    |                          |                         |               |
| Do you think that the program objective is relevant to your work<br>and meets your expectations?                                                                                                    |                         |                    |                          |                         |               |
| Based on the coverage how confident do you feel of applying what you learnt, on the job?                                                                                                    |                         |                    |                          |                         |               |
| How effective was the functioning of the systems and infrastructure at the venue?                                                                                                    |                         |                    |                          |                         |               |
| Overall rating of the Training Program                                                                                                    |                         |                    |                          |                         |               |
| Any other suggestions related to the program                                                                                                    |                         |                    |                          |                         |               |
| Note :- If Participants are More Than One then to I                                                                                                    | be filled by ea         | ach atten          | dant.                    |                         |               |
|                                                                                                    |                         |                    |                          |                         |               |
| Signature of Participant                                                                                                    | Date                    |                    |                          |                         |               |
|                                                                                                    |                         |                    |                          |                         |               |
| Feedback Form<br>Name of Executive :-<br>Last Date of Meeting :-                                                                                                    |                         |                    |                          |                         |               |
| Feedback Form Name of Executive :- Last Date of Meeting :- Name of School:                                                                                                    |                         |                    |                          |                         |               |
| Feedback Form<br>Name of Executive :-<br>Last Date of Meeting :-<br>Name of School:                                                                                                    |                         |                    |                          |                         |               |
| Feedback Form Name of Executive :- Last Date of Meeting :- Name of School: Parameters                                                                                                    | Ratings (T              | ick in the         | e appropriat             | e box pl                | ease)         |
| Feedback Form   Name of Executive :-   Last Date of Meeting :-   Name of School:   Parameters                                                                                                    | Ratings (T<br>Excellent | ick in the<br>Good | e appropriat             | <b>e box pl</b><br>Fair | ease)<br>Poor |
| Feedback Form         Name of Executive :-         Last Date of Meeting :-         Name of School:         Parameters         How well the Services given at the time of the Tally for School Purchase?                                                                                                    | Ratings (T<br>Excellent | ick in the<br>Good | e appropriat<br>Adequate | <b>e box pl</b><br>Fair | ease)<br>Poor |
| Feedback Form   Name of Executive :-   Last Date of Meeting :-   Name of School:     Parameters   How well the Services given at the time of the Tally for School Purchase?   How effective was the Executive in Solving the problem?                                                                                                    | Ratings (T<br>Excellent | ick in the<br>Good | e appropriat<br>Adequate | e box pl                | ease)<br>Poor |
| Feedback Form   Name of Executive :-   Last Date of Meeting :-   Name of School:     Parameters   How well the Services given at the time of the Tally for School Purchase?   How effective was the Executive in Solving the problem?   Queries asked by you, answered to your satisfaction?                                                                                                    | Ratings (T<br>Excellent | ick in the<br>Good | e appropriat             | e box pl                | ease)<br>Poor |
| Feedback Form     Name of Executive :-   Last Date of Meeting :-     Name of School:     Parameters     How well the Services given at the time of the Tally for School Purchase?   How effective was the Executive in Solving the problem?   Queries asked by you, answered to your satisfaction?   Do you think that the Services given from JVC Academy is relevant to your work and meet your expectations?                                                                                                    | Ratings (T<br>Excellent | Good               | e appropriat             | e box pl                | ease)<br>Poor |
| Feedback Form         Name of Executive :-         Last Date of Meeting :-         Name of School:         Parameters         How well the Services given at the time of the Tally for School Purchase?         How effective was the Executive in Solving the problem?         Queries asked by you, answered to your satisfaction?         Do you think that the Services given from JVC Academy is relevant to your work and meet your expectations?         How was our executive was equipped with solutions ?                                        | Ratings (T<br>Excellent | ick in the<br>Good | e appropriat             | e box pl                | ease)<br>Poor |
| Feedback Form         Name of Executive :-         Last Date of Meeting :-         Name of School:         Parameters         How well the Services given at the time of the Tally for School Purchase?         How effective was the Executive in Solving the problem?         Queries asked by you, answered to your satisfaction?         Do you think that the Services given from JVC Academy is relevant to your work and meet your expectations?         How was our executive was equipped with solutions ?         Overall rating of JVC Academy? | Ratings (T<br>Excellent | Good               | e appropriat<br>Adequate | e box pl                | ease)         |

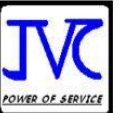

Any other suggestions you would like to give to us: -

Please Provide any reference.

Signature of Participant\_\_\_\_\_ Date\_\_\_\_\_

Please return to Trainer of JVC Academy